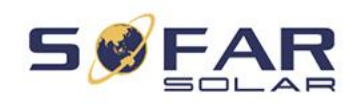

# Bruksanvisning Solcellsinverter Modell: SOFAR 3.3-12KTLX-G3

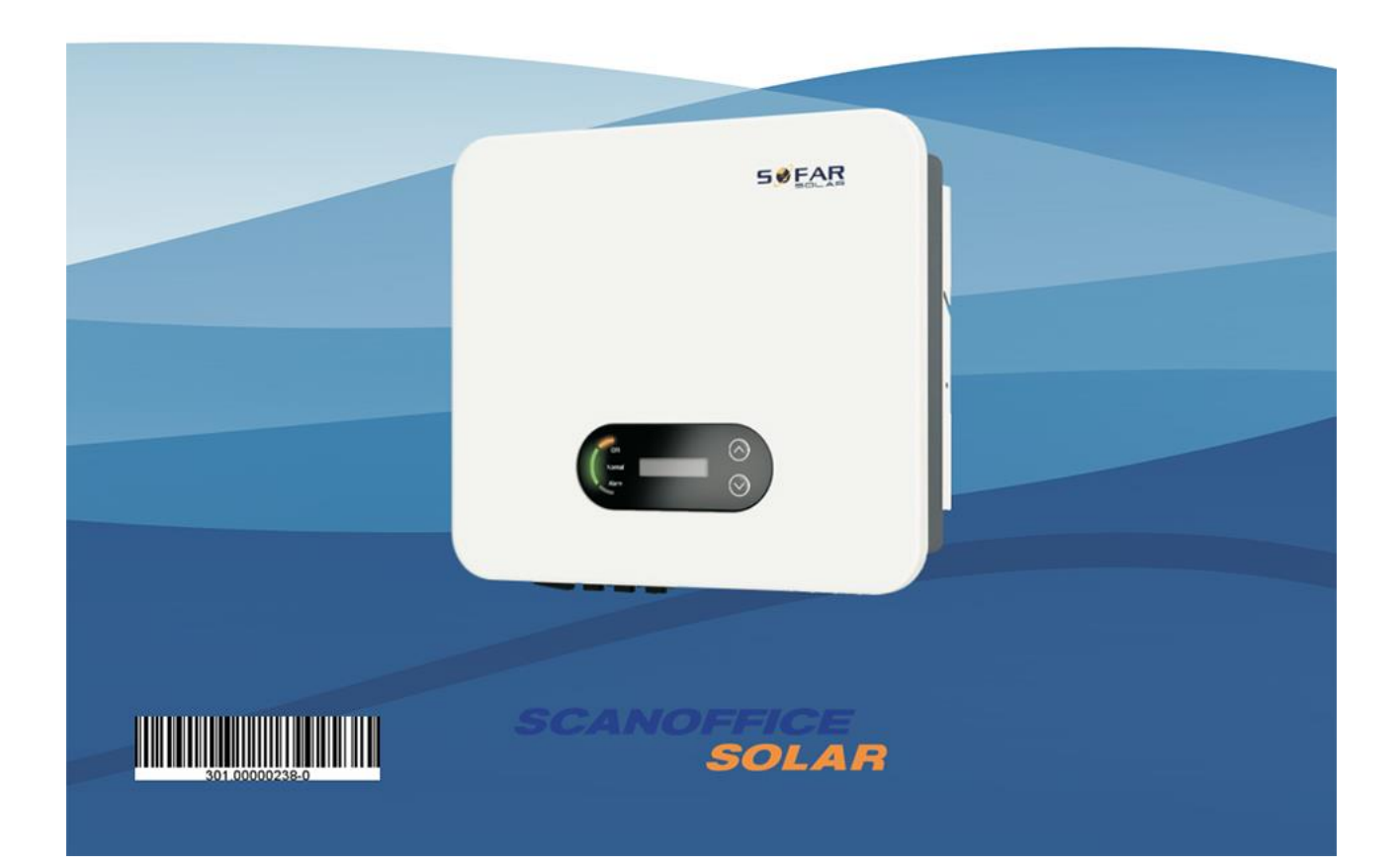

| Innehåll |  |
|----------|--|
|----------|--|

| Inledning |                                                  | 3  |
|-----------|--------------------------------------------------|----|
| 1. Gru    | ndläggande säkerhetsråd                          | 4  |
| 1.1.      | Krav på installations- och servicearbeten        | 5  |
| 1.2.      | Säkerhetsmarkeringar och märken                  | 7  |
| 2. Pro    | duktinformation                                  | 8  |
| 2.1.      | Information om produkten                         | 8  |
| 2.2.      | Funktionsprincip                                 |    |
| 2.3.      | Kretsschema                                      |    |
| 2.4.      | Effektivitets- och effektförlustkurva            | 12 |
| 3. Inst   | allation                                         |    |
| 3.1.      | Installationens arbetsskeden                     | 13 |
| 3.2.      | Kontroll före installation                       | 13 |
| 3.3.      | Verktyg                                          | 15 |
| 3.4.      | Installationsplats                               | 16 |
| 3.5.      | Flyttande av växelriktaren                       | 17 |
| 3.6.      | Installation                                     |    |
| 4. Elan   | slutningar                                       |    |
| 4.1.      | Elanslutningar                                   | 19 |
| 4.2.      | Jordningsanslutning (PE)                         | 20 |
| 4.3.      | Anslutning av AC-utgångskablarna (nätverkssidan) | 21 |
| 4.4.      | Anslutning av AC-utloppskablarna (panelsidan)    | 23 |
| 4.5.      | Anslutning av kommunikationskablar               | 25 |
| 5. Drif   | tsättning av växelriktaren                       |    |
| 5.1.      | Kontroll av kabelanslutningar                    | 28 |
| 5.2.      | Start av växelriktaren                           | 29 |
| 6. Anv    | ändargränssnitt                                  |    |
| 6.1.      | Kontrollpanel och display                        | 29 |
| 6.2.      | Standardvy                                       | 29 |
| 6.3.      | Huvudmeny                                        |    |
| 6.4.      | Uppdatering av växelriktarens programvara        |    |
| 7. Fels   | ökning och underhåll                             |    |
| 7.1.      | Felsökning                                       |    |
| 7.2.      | Underhåll                                        | 41 |
| 8. Tek    | nisk information                                 |    |
| 9. Kva    | litetslöfte                                      | 45 |

### Inledning

### Obs

De produkter, tjänster och funktioner som du har köpt är bundna av tillverkarens (Sofarsolar) avtalsvillkor. Den produkt, tjänst eller funktion (eller del därav) som beskrivs i den här guiden kanske inte är densamma som den du köpte, eller så kan ditt inköp och den apparat som beskrivs i den här guiden skilja sig åt gällande användningsområdet. Sofarsolar gör inga utfästelser eller garantier av något slag med avseende på innehållet i detta dokument, med undantag för andra avtalsbestämmelser.

### Spara dessa anvisningar

Den här handboken är en viktig del av produkten - den ska alltid vara tillgänglig för alla som arbetar med utrustningen. Den ska alltid följa med apparaten, även om apparaten byter ägare eller plats.

### Deklaration om upphovsrätt

Denna handbok är upphovsrättsligt skyddad av Shenzhen SOFARSOLAR Co. Ltd. Det är förbjudet att reproducera, återpublicera eller distribuera någon del av den utan upphovsmannens tillstånd (inklusive programvara etc.). Alla rättigheter förbehålls. Tillverkaren förbehåller sig rätten till den slutliga tolkningen av denna handbok. Ändringar i handboken kan göras utan föregående meddelande på grund av kontinuerlig produktutveckling. Den senaste engelskspråkiga versionen av denna handbok finns på http://www.sofarsolar.com.

# Shenzhen SOFARSOLAR Co., Ltd.

Tillverkarens webbplats: www.sofarsolar.com E-post: service@sofarsolar.com

### Sammanfattning

Denna handbok är en integrerad del av SOFAR 3.3-12KTLX-G3-växelriktaren och beskriver dess konstruktion, installation, driftsättning, underhåll och funktionsproblem. Läs igenom den här handboken noggrant innan du använder växelriktaren.

### Tillämpningsområde

Denna bruksanvisning omfattar följande växelriktarmodeller:

| SOFAR 3.3KTLX-G3   | SOFAR 8.8KTLX-G3  |
|--------------------|-------------------|
| SOFAR 4.4KTLX-G3   | SOFAR 10KTLX-G3   |
| SOFAR 5KTLX-G3     | SOFAR 11KTLX-G3-A |
| SOFAR 5.5KTLX-G3   | SOFAR 11KTLX-G3   |
| SOFAR 6.6KTLX-G3   | SOFAR 12KTLX-G3   |
| SOFAR 8.8KTLX-G3-A |                   |

### Målgrupp

Denna handbok är avsedd för skolad elteknisk personal som ansvarar för installation och driftsättning av växelriktare i solcellssystem samt för operatörer av solcellsanläggningar.

### Använda symboler

Följande säkerhets- och produktinformationssymboler används i dessa anvisningar:

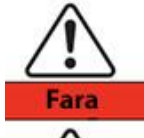

"Fara" innebär att det finns en farlig situation som om den inte undviks, kan leda till dödsfall eller allvarlig kroppsskada.

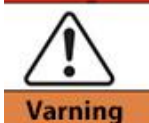

"Varning" betyder att det finns en måttligt farlig situation som om den inte undviks, kan leda till dödsfall eller allvarlig kroppsskada.

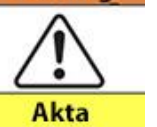

"Akta" anger att det finns en lindrigt farlig situation som om den inte undviks, kan leda till måttlig eller lindrig personskada.

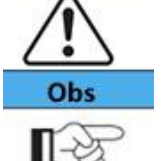

Märk

"Obs" anger en potentiell risk som om den inte undviks, kan leda till att utrustningen inte fungerar som den ska eller till egendomsskador.

"Märk" ger värdefulla tips om hur du får ut det mesta av din enhet.

### 1. Grundläggande säkerhetsråd

### Sammanfattning av avsnittet

Läs säkerhetsinstruktionerna noggrant, annars finns det risk för allvarlig skada eller dödsfall.

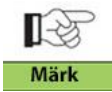

Om du har några problem eller frågor när du läser dessa anvisningar, kontakta din importör.

### Riktlinjer för säkerhet

Detta avsnitt innehåller instruktioner för säker installation och användning av SOFAR 3.3-12KTLX-G3.

### Säkerhetsmärkningar och symboler

I det här avsnittet beskrivs alla märkningar som finns på växelriktaren och på namnplåten.

### 1.1. Krav på installations- och servicearbeten

Växelriktaren SOFAR 3.3-12KTLX-G3 måste installeras i enlighet med nationella lagar och bestämmelser om elektriska anslutningar. Läs och förstå instruktionerna innan du tar produkten i bruk och installerar den, observera varningsetiketterna. Installationen kräver tillstånd från ägaren av eldistributionsnätet och endast en professionell installatör får utföra elanslutningarna. Om ett permanent fel uppstår, kontakta din installatör. Kontakta vid behov importören. Reparera inte produkten själv, det kan leda till allvarliga personskador eller materiella skador.

### Licensierad installatör

När växelriktaren är i drift utsätts den för livshotande spänningar och heta ytor. Felaktig installation och felaktig användning kan orsaka allvarliga personskador och materialskador. För att minska risken för allvarliga personskador och för att säkerställa en säker installation och användning av produkten bör endast en auktoriserad elektriker utföra transport, installation, driftsättning och underhåll av produkten. Tillverkaren eller importören är inte ansvarig för personeller materialskador till följd av felaktig användning.

### Varningsmarkeringar och namnplåt

SOFAR 3.3-12KTLX-G3 har en namnplåt på sidan av höljet med viktig information och tekniska data. Typskylten ska alltid vara fast på produkten. SOFAR 3.3-12KTLX-G3:s skrov har en varningsetikett med kontaktinformation och instruktioner för säker användning. Varningsetiketten måste alltid vara fast på produkten.

### Krav på installationsplatsen

Installera växelriktaren enligt instruktionerna i nästa avsnitt. Placera växelriktaren på en bärande struktur (t.ex. en tegelvägg eller liknande monteringsyta) och se till att växelriktaren är vertikal. En korrekt vald installationsplats har tillräckligt med utrymme för att släcka växelriktaren om den fattar eld på grund av ett fel. Se till att växelriktaren monteras på en vägg i ett väl ventilerat utrymme med tillräcklig kylluft. Luftfuktigheten får inte överstiga 90 %.

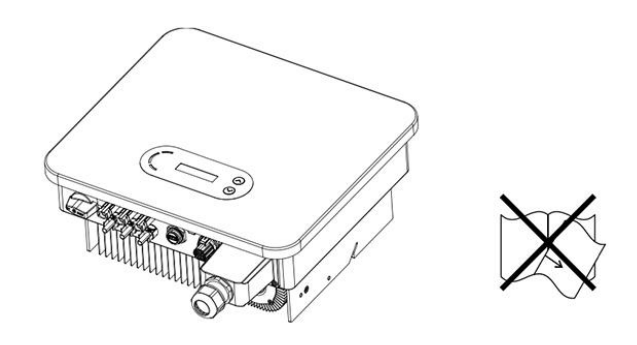

När växelriktaren lämnar fabriken är den i gott fysiskt och elektriskt skick. Under transporten måste växelriktaren ligga i sin originalförpackning eller annan lämplig förpackning.

Transportföretaget ansvarar för eventuella skador under transport.

Om du upptäcker skador eller förpackningsproblem under leveransen ska du omedelbart anmäla dem till det ansvariga fraktbolaget. Vid behov kan du be din återförsäljare eller importör om hjälp.

### Elanslutningar

Följ alla gällande föreskrifter om olycksförebyggande när du hanterar växelriktaren.

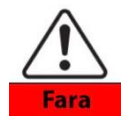

Före elanslutningar ska du använda ogenomskinligt material för att täcka solcellsmodulerna eller koppla bort likströmsomkopplaren för solcellsfältet. Exponering för sol gör att solcellsmodulerna producerar en farlig spänning!

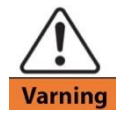

All installation får endast utföras av en professionell elektriker. Installatören måste vara licensierad och ha läst samt förstått råden.

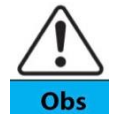

Skaffa tillstånd från den lokala elnätsoperatören, alla elanslutningar skall utföras av en professionell elektriker, sedan kan växelriktaren anslutas till elnätet.

### Användning

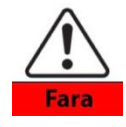

Om du rör vid elnätet eller utrustningens terminal kan det leda till elstöt eller brand! Rör inte oisolerade kabeländar, likströmskablar eller andra spänningsförande delar av växelriktaren. Uppmärksamma alla instruktioner och säkerhetsdokument som rör nätanslutning.

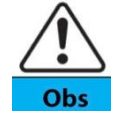

Vissa interna komponenter blir mycket varma under drift. Bär skyddshandskar! Håll barn på avstånd!

### Underhåll och reparation

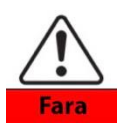

Innan du utför reparationer ska du först stänga av växelströmsbrytaren mellan växelriktaren och elnätet och sedan stänga av likströmsbrytaren. Efter att ha stängt av växelströmsbrytaren och likströmsbrytaren ska du vänta i minst 5 minuter innan du utför underhålls- eller reparationsarbeten.

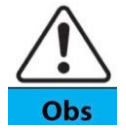

Växelriktaren borde fungera igen efter att du raderat eventuella fel. Om apparaten behöver reparationer, kontakta ett lokalt auktoriserat servicecenter. Öppna inte växelriktaren utan auktorisation av Shenzhen SOFARSOLAR Co. Ltd. Tillverkaren ansvarar inte för skador som sker pga. att apparaten öppnats.

### EMC/växelriktarens strålningsnivå

Elektromagnetisk kompatibilitet (EMC) innebär att en elektrisk utrustning fungerar i en given elektromagnetisk miljö utan problem eller fel och inte har någon oacceptabel inverkan på miljön. Därför är EMC en kvalitetsegenskap för elektrisk utrustning.

- Inbyggda brusimmuniteten: immunitet mot internt elektriskt brus.
- Immunitet mot externt brus: immunitet mot elektromagnetiskt brus från externa system.

• Strålningsnivå: elektromagnetisk strålning till omgivningen.

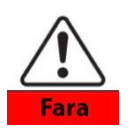

Elektromagnetisk strålning från växelriktaren kan vara skadligt för hälsan! Vistas inte närmare än 20 cm från apparaten då växelriktaren är i drift.

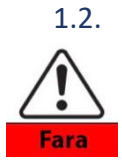

### Säkerhetsmarkeringar och märken

Den höga spänningen i växelriktaren kan vara farlig för din hälsa! Endast en auktoriserad fackman får använda växelriktaren. Minderåriga och funktionsnedsatta personer får inte använda växelriktaren. Håll växelriktaren utom räckhåll för barn.

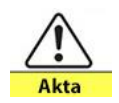

Varning för brännskador på grund av hett hölje! Du får endast röra displayen och tangenterna när växelriktaren är i drift.

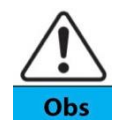

Solcellsfältet ska jordas i enlighet med lokala bestämmelser.

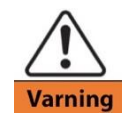

Se till att den ingående likspänningen < Max DC-spänning (även under drift i låg temperatur). Överspänning kan orsaka permanenta skador på växelriktaren eller andra förluster, som inte omfattas av garantin!

### Symboler på växelriktaren och namnplåten

Det finns vissa symboler som har med säkerhet att göra på växelriktaren. Läs och förstå innehållet i symbolerna och påbörja först sedan installationen.

| Märke      | Betydelse                                                 | Förklaring                                                                                                    |
|------------|-----------------------------------------------------------|----------------------------------------------------------------------------------------------------|
|            | Det finns en restspänning i växelriktaren!                | Efter frånkoppling av DC-sidan bör<br>operatören vänta i fem minuter för<br>att säkerställa att kapacitansen är helt<br>urladdad.                                                                           |
| 4          | Försiktighet, risk för elektrisk stöt och<br>högspänning. | Växelriktaren fungerar med<br>högspänning. Koppla ur växelriktaren<br>från spänningskällor innan du<br>påbörjar något arbete. Endast<br>auktoriserade installatörer får utföra<br>arbeten på växelriktaren. |
|            | Försiktighet, heta ytor.                                  | Växelriktaren kan bli het när den<br>används. Undvik att röra vid den<br>under drift. Låt den svalna tillräckligt<br>före du rör den.                                                                       |
| ()         | Överensstämmer med CE-certifieringen.                     | Produkten uppfyller kraven för CE-<br>certifiering.                                                                                                    |
| ( <b>I</b> | Jordningspunkt.                                           | Märket visar plats för tilläggande jordningskabel.                                                                                                    |
| i          | Följ råden.                                               | Läs alla råd och dokument som följer med apparaten.                                                                                                    |

| +- | Positiv och negativ pol. | Ingångsspänningens (DC) positiva och negativa pol.                                      |
|----|--------------------------|-----------------------------------------------------------------------------------------|
|    | Temperatur.              | Tillåtet driftstemperaturområde.                                                        |
| Ø  | RCM-märke.               | RCM-märket visar att produkten<br>uppfyller de relevanta australiska<br>bestämmelserna. |

### 2. Produktinformation

### Sammanfattning av kapitlet

### Produktmått

I detta stycke anges avsedda användningsändamålet och dimensionerna.

### Funktion

Beskriver hur växelriktaren och dess komponenter fungerar.

### Effektivitetsgrafer

Produktens effektivitetsgrafer presenteras.

### 2.1. Information om produkten

### Användningsändamål

SOFAR 3.3-12KTLX-G3 är en transformatorlös nätväxelriktare som omvandlar den likström som genereras av solpanelerna till trefasström och matar den till elnätet.

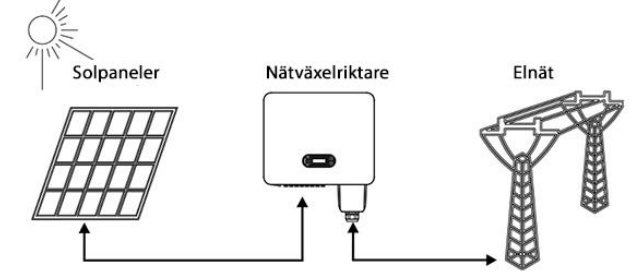

Bild 2-1 Solcellssystemets nätväxelriktare

SOFAR 3.3-12KTLX-G3-växelriktaren kan endast användas med kabelanslutna solpaneler för att producera elektricitet ansluten till nätet (nätväxelriktare). Den får inte användas för något annat ändamål. Tillverkaren är inte ansvarig för skador som uppstår på grund av annan användning. Endast solpaneler kan anslutas till växelriktarens inloppssida. Användning av andra källor, t.ex. likströmskällor och batterier, gör garantin ogiltig och tillverkaren kan inte hållas ansvarig för eventuella skador.

### Tillämpliga typer av elnät

SOFAR 3.3-12KTLX-G3 är kompatibel med följande elnätstyper: TN-S, TN-C, TN-C-S, TT, IT. Med TTnätet måste spänningen mellan nolledaren och jord vara mindre än 30 V. De vanligaste i Finland är TN-S och TN-C.

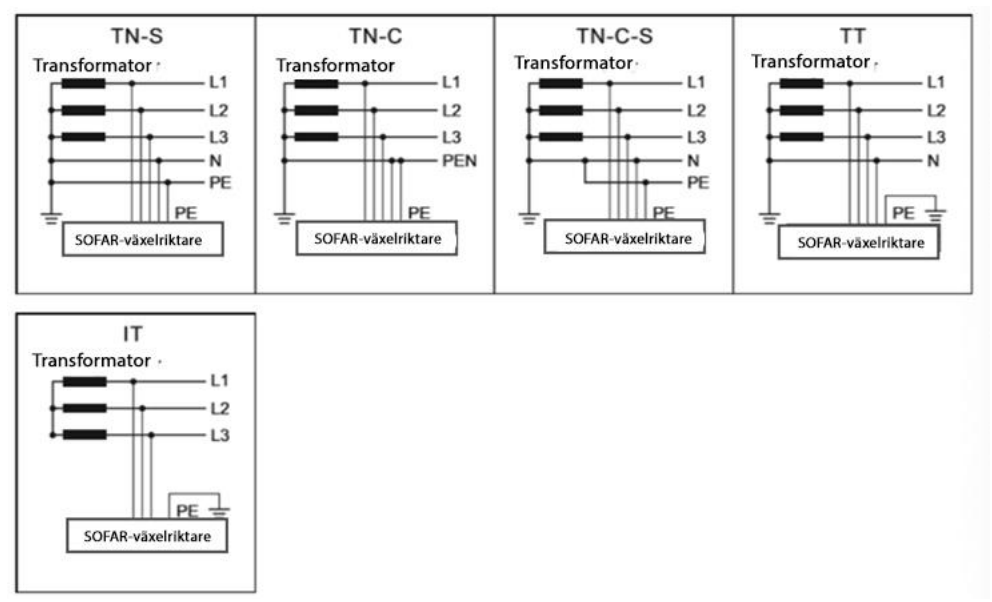

Bild 2-2 Elnät

### Produktmått

Beslutet att lägga till tillbehör till växelriktaren bör fattas tillsammans med en professionell installatör som känner till installationsförhållandena.

### Mått

SOFAR 3.3KTLX-G3 SOFAR 4.4KTLX-G3 SOFAR 5KTLX-G3 SOFAR 5.5KTLX-G3 SOFAR 6.6KTLX-G3 SOFAR 8.8KTLX-G3-A SOFAR 8.8KTLX-G3 SOFAR 10KTLX-G3 SOFAR 11KTLX-G3-A SOFAR 11KTLX-G3 SOFAR 12KTLX-G3

Längd × bredd × höjd = 430\*385\*182 mm.

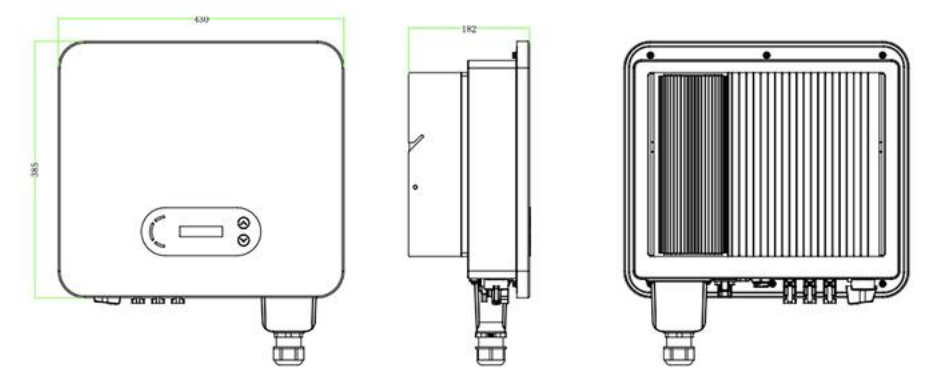

Bild 2-3 Växelriktaren framifrån, från sidan och bakifrån (3-12K)

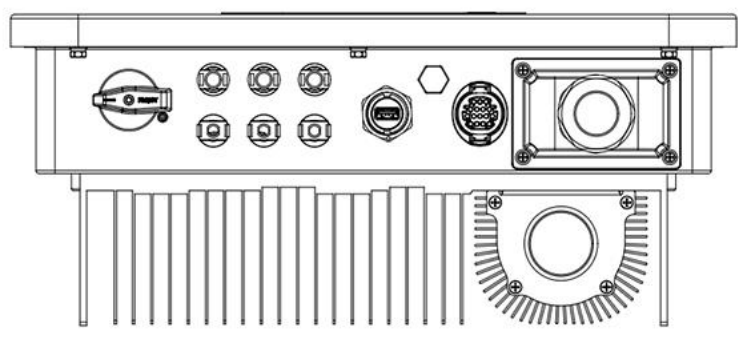

Bild 2-4 Växelriktaren nerifrån

**Obs:** Modellerna 3.3KTLX-G3, 4.4KTLX-G3, 5KTLX-G3, 5.5KTLX-G3, 6.6KTLX-G3, 8.8KTLX-G3 och 11KTLX-G3 stöder 2-kanalsingång från panelkedja; 8.8KTLX-G3-A, 10KTLX-G3-A, 11KTLX-G3-A och 12KTLX-G3 stöder 3-kanalsingång från panelkedja.

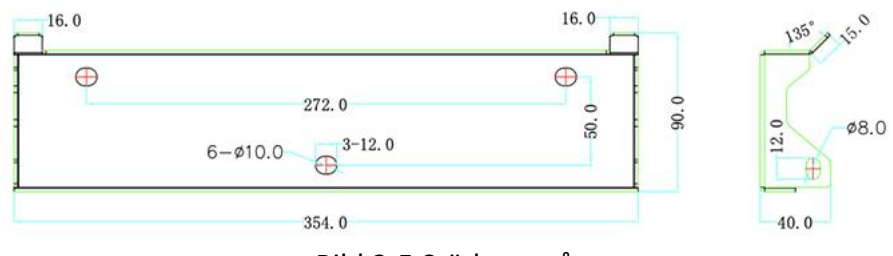

Bild 2-5 Stödens mått

# 

- 1. DC-brytare
- 2. DC negativa polens kontakt
- 3. DC positiva polens kontakt
- 4. USB-kontakt (WiFi- eller Ethernet-kabel)
- 5. Ventil
- 6. Kommunikationsport (för RS485-kabel)
- 7. AC-utgång

### Namnplåtar på apparaten

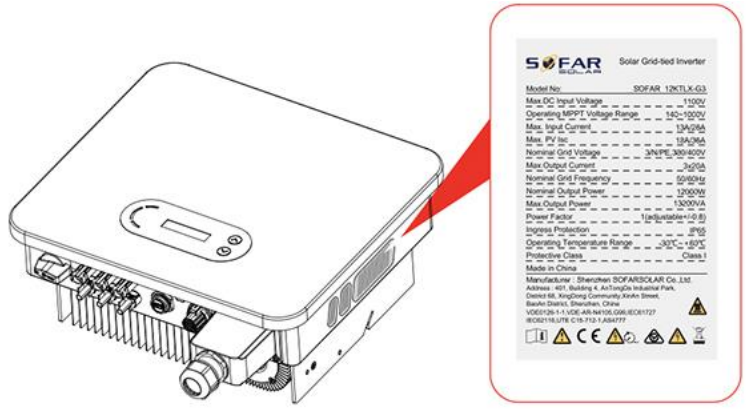

Bild 2-7 Namnplåt

**Obs**: Etiketterna får INTE täckas med föremål eller externa delar (trasor, lådor, beslag etc.), de ska rengöras regelbundet och vara synliga hela tiden.

### 2.2. Funktionsprincip

Den likström som genereras av solpanelerna filtreras genom ingångskortet innan den når strömkortet. Ingångskortet har också funktioner som identifiering av isoleringsimpedans och identifiering av spänning/ström vid ingång/utgång. Likströmmen omvandlas till växelström i strömkortet. Växelströmmen filtreras genom utloppskortet och sedan matas växelströmmen in i elnätet. Utloppskortet innehåller också funktioner som t.ex. nätspännings-

/utgångsströmsdetektering, en jordfelsbrytare och ett isoleringsrelä för utlopp. Styrkortet erbjuder tilläggseffekt, styr växelriktarens driftläge och visar driftsstatusen via displaykortet. Displaykortet visar en felkod när växelriktaren befinner sig i ett onormalt drifttillstånd. Styrkortet kan också utlösa ett relä för att skydda växelriktarens interna delar.

### Funktioner

### A. Enhet för energihantering

Start och stopp av växelriktaren med extern (fjärr)kontroll.

### B. Tillförsel av reaktiv effekt till nätet

Växelriktaren kan producera reaktiv effekt som kan matas i elnätet genom att ställa in fasöverföringsfaktorn. Matningskontrollen kan styras direkt via appen eller via RS485-gränssnittet.

### C. Begränsning av mängden aktiv effekt som matas till elnätet

Växelriktaren kan begränsa mängden aktiv effekt som levereras till nätet i enlighet med önskat värde (uttryckt i procent om funktionen är aktiverad).

### D. Autonom effektminskning när elnätets frekvens är för hög

När elnätsfrekvensen ligger över tröskelvärdet minskar växelriktaren uteffekten för att förbättra nätets stabilitet.

### E. Dataöverföring

Växelriktaren eller en grupp av växelriktare kan fjärrstyras med hjälp av ett avancerat dataöverföringssystem baserat på RS485-gränssnittet eller USB-adaptern.

### F. Uppdatering av programvara

Fast programvara kan laddas ner via USB-gränssnittet. Fjärrnedladdning via trådlös eller Ethernetanslutning är också möjlig.

### 2.3. Kretsschema

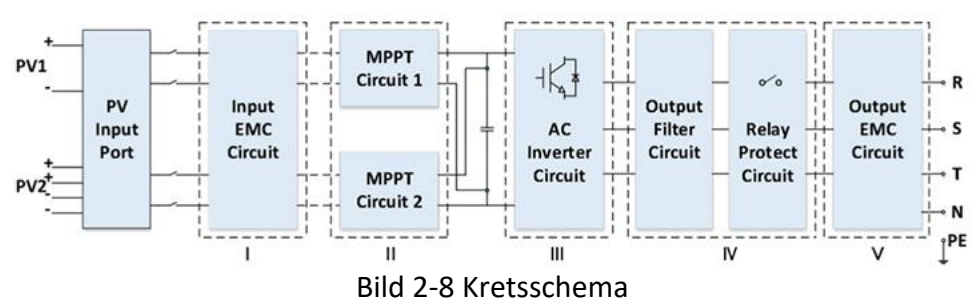

### 2.4. Effektivitets- och effektförlustkurva

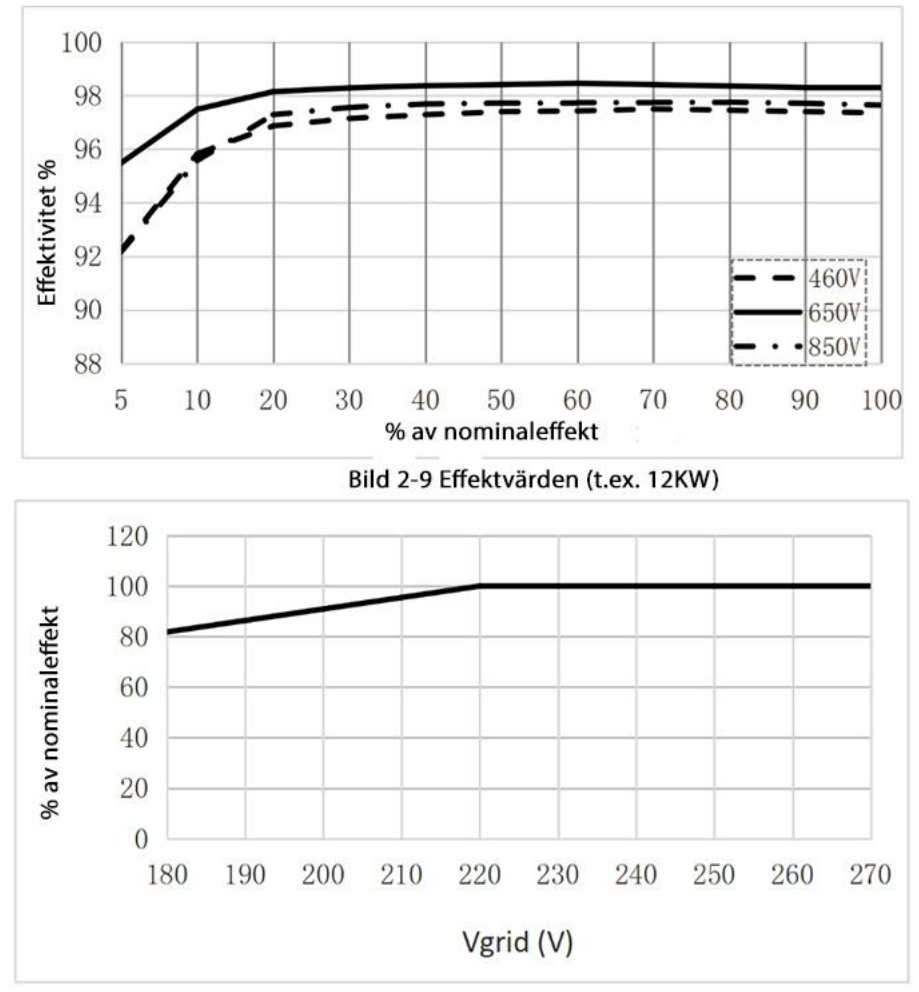

Bild 2-10 Utloppseffekt vs Nätspänning

### 3. Installation

### Sammanfattning av kapitlet

I det här avsnittet förklaras hur du installerar en växelriktare. Läs kapitlet innan du installerar apparaten.

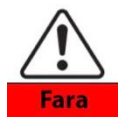

Installera inte växelriktaren på brandfarligt material. Förvara inte växelriktaren på platser där det finns brandfarliga eller explosiva material.

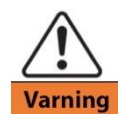

Installera inte växelriktaren på en plats där den är utsatt för kroppskontakt, eftersom växelriktarens hölje och kylfläns värms upp under drift.

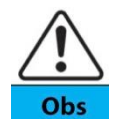

Beakta växelriktarens vikt när du transporterar och flyttar den. Installera växelriktaren på en lämplig plats och på ett lämpligt underlag. Det krävs minst två personer för att installera växelriktaren.

### 3.1. Installationens arbetsskeden

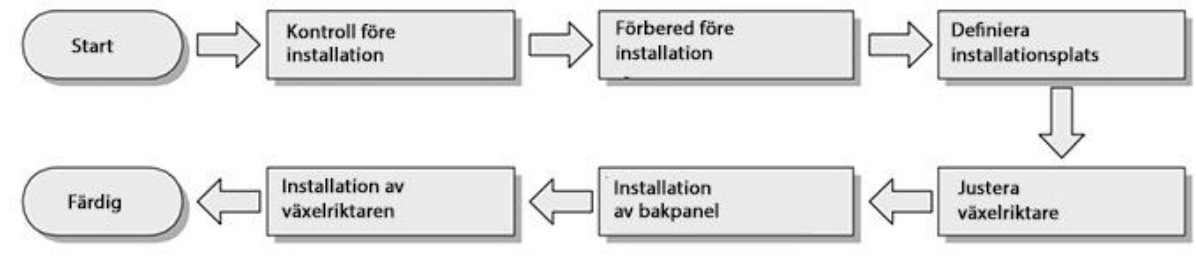

### 3.2. Kontroll före installation

### Kontrollera leveransen

Inspektera förpackningen i sin helhet före installationen; kontrollera om det finns hål, sprickor etc. Om du upptäcker skador på förpackningen ska du inte packa upp den utan kontakta din återförsäljare eller importören. Tillverkaren rekommenderar att du packar upp apparaten 24 timmar före installationen.

### Kontrollera leveransomfattning

Kontrollera efter uppackning att alla delar ingår i leveransen med hjälp av nedanstående dellista. Kontakta importören omedelbart om någon del saknas eller är skadad.

| Nr | Bild | Beskrivning                                | Mängd                                                                                                    |
|----|------|--------------------------------------------|----------------------------------------------------------------------------------------------------|
| 1  |      | SOFAR 3.3-12KTLX-G3                        | 1 st                                                                                                    |
| 2  |      | Fastsättningsjärn                          | 1 st                                                                                                    |
| 3  |      | M6*80 insexskruv                           | 3 st                                                                                                    |
| 4  |      | Panelens inloppsanslutning, positiv<br>pol | 8.8KTLX-G3-A 3st<br>10KTLX-G3-A 3 st<br>11KTLX-G3-A 3 st<br>12KTLX-G3-A 3 st<br>3.3KTLX-G3 2 st<br>4.4KTLX-G3 2 st<br>5KTLX-G3-A 2 st<br>5KTLX-G3-A 2 st |

### Bild 3-1 Leveransomfattning

|   |                                                                                                    |                                         | 5.5KTLX-G3-A 2 st |
|---|----------------------------------------------------------------------------------------------------|-----------------------------------------|-------------------|
|   |                                                                                                    |                                         | 6.6KTLX-G3 2 st   |
|   |                                                                                                    |                                         | 8.8KTLX-G3 2 st   |
|   |                                                                                                    |                                         | 11KTLX-G3 2 st    |
| 5 |                                                                                                    | Panelens inloppsanslutning, negativ     | 8.8KTLX-G3-A 3st  |
|   |                                                                                                    | pol                                     | 10KTLX-G3-A 3 st  |
|   | and the second second se |                                         | 11KTLX-G3-A 3 st  |
|   | ·                                                                                                    |                                         | 12KTLX-G3-A 3 st  |
|   |                                                                                                    |                                         | 3.3KTLX-G3 2 st   |
|   |                                                                                                    |                                         | 4.4KTLX-G3 2 st   |
|   |                                                                                                    |                                         | 5KTLX-G3-A 2 st   |
|   |                                                                                                    |                                         | 5KTLX-G3-A 2 st   |
|   |                                                                                                    |                                         | 5.5KTLX-G3-A 2 st |
|   |                                                                                                    |                                         | 6.6KTLX-G3 2 st   |
|   |                                                                                                    |                                         | 8.8KTLX-G3 2 st   |
|   |                                                                                                    |                                         | 11KTLX-G3 2 st    |
| 6 |                                                                                                    | Panelanslutningens metallstift, positiv | 8.8KTLX-G3-A 3st  |
|   |                                                                                                    | pol                                     | 10KTLX-G3-A 3 st  |
|   |                                                                                                    |                                         | 11KTLX-G3-A 3 st  |
|   |                                                                                                    |                                         | 12KTLX-G3-A 3 st  |
|   |                                                                                                    |                                         | 3.3KTLX-G3 2 st   |
|   |                                                                                                    |                                         | 4.4KTLX-G3 2 st   |
|   |                                                                                                    |                                         | 5KTLX-G3-A 2 st   |
|   |                                                                                                    |                                         | 5KTLX-G3-A 2 st   |
|   |                                                                                                    |                                         | 5.5KTLX-G3-A 2 st |
|   |                                                                                                    |                                         | 6.6KTLX-G3 2 st   |
|   |                                                                                                    |                                         | 8.8KTLX-G3 2 st   |
|   | **                                                                                                    |                                         | 11KTLX-G3 2 st    |
| 7 |                                                                                                    | Panelanslutningens metallstift,         | 8.8KTLX-G3-A 3st  |
|   |                                                                                                    | negativ pol                             | 10KTLX-G3-A 3 st  |
|   |                                                                                                    |                                         | 11KTLX-G3-A 3 st  |
|   |                                                                                                    |                                         | 12KTLX-G3-A 3 st  |
|   |                                                                                                    |                                         | 3.3KTLX-G3 2 st   |
|   |                                                                                                    |                                         | 4.4KTLX-G3 2 st   |
|   |                                                                                                    |                                         | 5KTLX-G3-A 2 St   |
|   |                                                                                                    |                                         | 5KTLX-G3-A 2 st   |
|   |                                                                                                    |                                         | 5.5KTLX-G3-A 2 st |
|   |                                                                                                    |                                         | 6.6KTLX-G3 2 st   |
|   |                                                                                                    |                                         | 8.8KTLX-G3 2 st   |
| 0 |                                                                                                    |                                         | 11KTLX-G3 Z St    |
| ð |                                                                                                    | IVIO * 12 INSEXSKRUV                    | 1 ST              |
|   | T                                                                                                    |                                         |                   |
| 9 |                                                                                                    | Bruksanvisning                          | 1 st              |
|   |                                                                                                    |                                         |                   |

| 10 |                                                                                                    | Garantikort                      | 1 st                         |
|----|----------------------------------------------------------------------------------------------------|----------------------------------|------------------------------|
| 11 | A SU<br>A SU<br>Unit (sinchart<br>Martin<br>Martin<br>Martin<br>A Su<br>A Su<br>A Su<br>A Su<br>A Su<br>A Su<br>A Su<br>A Su | Kvalitetscertifikat              | 1 st                         |
| 12 |                                                                                                    | Kabelsko, R-typ                  | 5 st                         |
| 13 |                                                                                                    | Dataöverföringsanslutning        | 1 st                         |
| 14 |                                                                                                    | USB-adapter (WiFi/GPRS/Ethernet) | 1 st<br>(tilläggsutrustning) |

3.3. Verktyg Du behöver följande verktyg för installation och elektriska anslutningar:

| Figur 3-2 Verktyg som | hehövs för installationen |
|-----------------------|---------------------------|
| ingui 3-2 veiktyg som |                           |

| Nr | Verktyg      | Beskrivning                                 | Funktion                                                                                                    |
|----|--------------|---------------------------------------------|----------------------------------------------------------------------------------------------------|
| 1  |              | Slagborrmaskin,<br>rekommenderat blad 80 mm | Borra hål i väggen                                                                                                    |
| 2  |              | Skruvmejsel                                 | Dra åt skruvar vid installation av<br>växelströmskablar; koppla bort<br>växelströmsanslutningar från<br>växelriktaren |
| 3  | E POLAR<br>E | Lossningsverktyg                            | Lossa panelens anslutningar                                                                                           |
| 4  | No.          | Skalningstång                               | Skala kabelskydd                                                                                                    |
| 5  |              | M6 insexnyckel                              | Fästa och öppna övre och nedre<br>locket                                                                              |
| 6  |              | Crimptång                                   | För att krympa kablar på<br>elnätssidan för förlängning av<br>dataöverföringskablar                                   |
| 7  |              | Multimeter                                  | För kontroll av positiva och<br>negativa poler i jordkablar och<br>solpaneler                                         |
| 8  |              | Penna                                       | För markeringar                                                                                                    |

| 9  |           | Måttband       | Mäta avstånd                                    |
|----|-----------|----------------|-------------------------------------------------|
| 10 | 0.180°    | Vattenpass     | Kontrollera väggfästet                          |
| 11 | 1 million | ESD-handskar   | Installatören bör använda ESD-<br>handskar      |
| 12 |           | Skyddsglasögon | Installatören bör använda under<br>installation |
| 13 |           | Andningsskydd  | Installatören bör använda under<br>installation |

### 3.4. Installationsplats

Välj en lämplig installationsplats för växelriktaren och se till att den kan fungera effektivt. Tänk på följande punkter när du väljer monteringsplats:

Obs: Montera vertikalt eller bakåtlutad 0-15°, montera inte framåtlutad eller upp och ner!

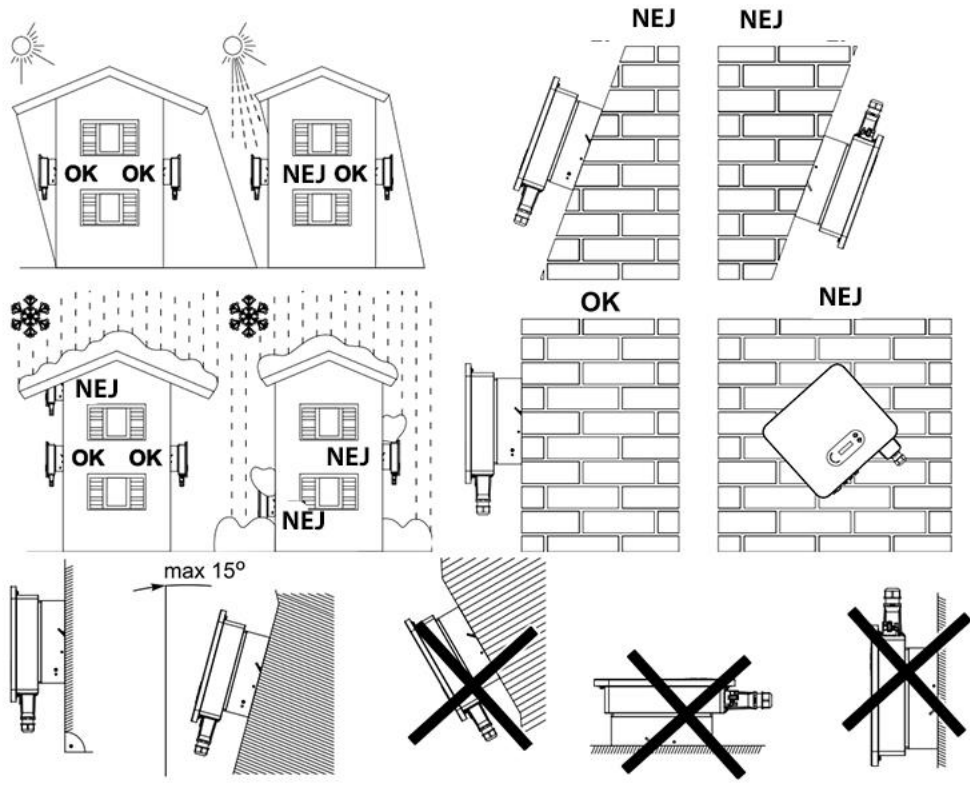

Bild 3-1 Växelriktarens ställning

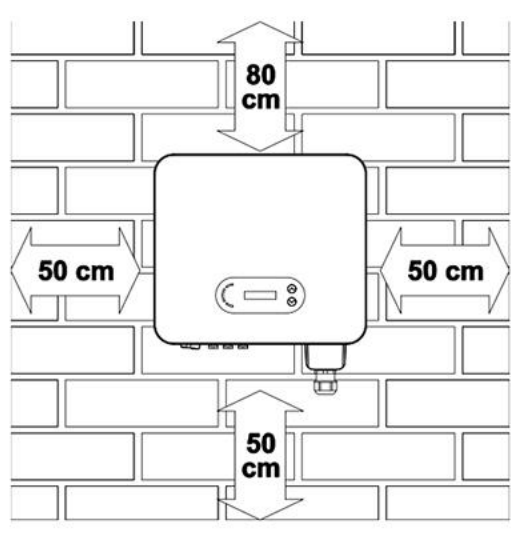

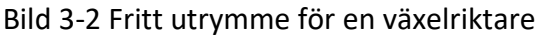

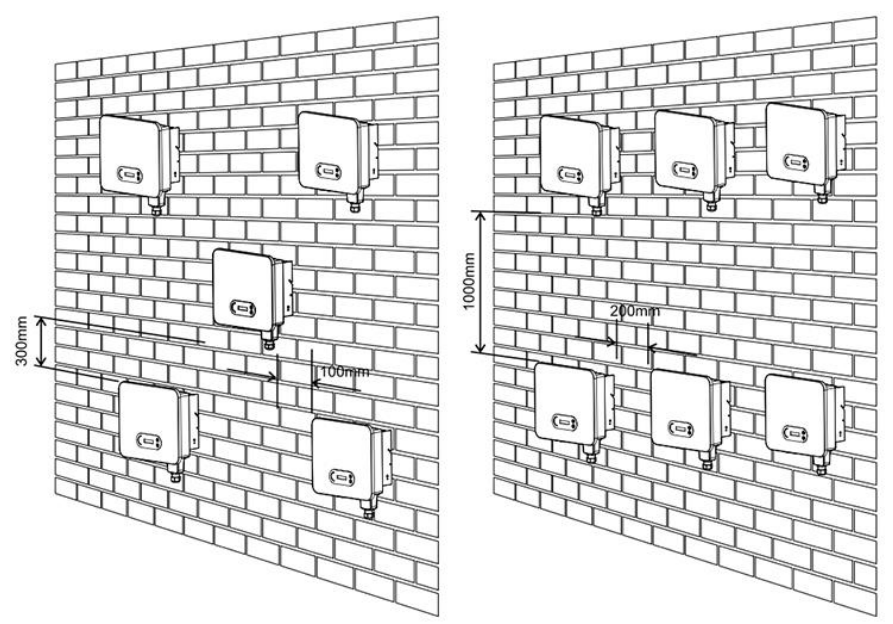

Bild 3-3 Fritt utrymme för flera växelriktare

### 3.5. Flyttande av växelriktaren

Packa upp växelriktaren och flytta den horisontellt till installationsplatsen. När förpackningen öppnas ska minst två personer lyfta apparaten från kylflänsens baksida.

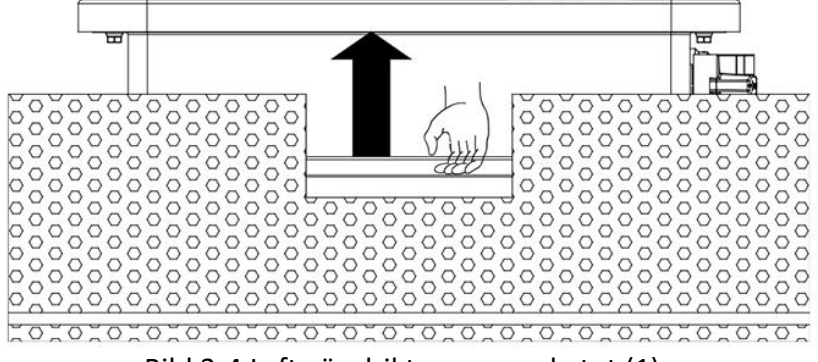

Bild 3-4 Lyft växelriktaren ur paketet (1)

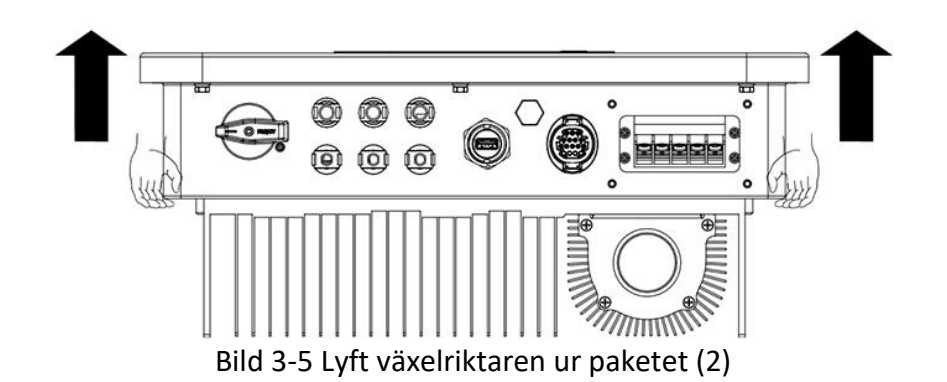

Eftersom växelriktaren är tung ska du hålla balansen när du flyttar den. Om den faller när du flyttar den kan den skadas.

Placera inte växelriktaren på golvet med ledningarna i kontakt med golvet, eftersom

**Obs** växelriktarens ström- och signalanslutningar inte är konstruerade för att tåla dess vikt. När du placerar växelriktaren på golvet ska du lägga skumgummi eller papper under den för att skydda höljet.

### 3.6. Installation

**Steg 1**: Placera monteringsfästet på väggen, bestäm fästets monteringshöjd och markera monteringshålen. Borra hålen med en slagborrmaskin. Håll slagborrmaskinen vinkelrätt mot väggen och se till att hålen är på rätt plats för expanderingsbultarna.

Steg 2: Sätt in expanderingsbulten vertikalt i hålet.

**Steg 3**: Rikta in fastsättningsjärnet med monteringshålen och fäst den på väggen genom att dra åt M8\*80-insexskruvarna.

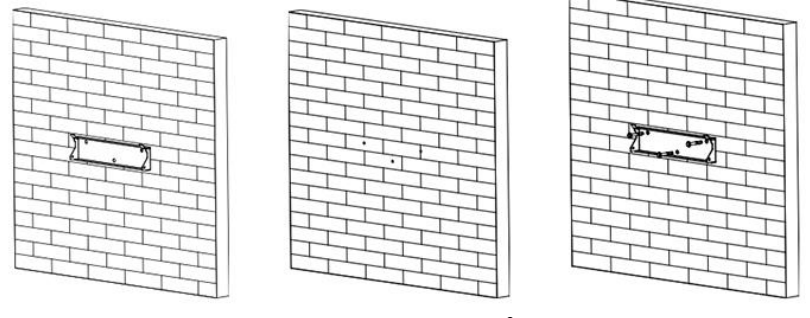

Bild 3-6 Installationsråd (1)

**Steg 4**: Lyft upp växelriktaren och häng upp den på fastsättningsjärnet. Fäst växelriktaren på bägge sidor av panelen med M6-skruvar (tilläggsutrustning).

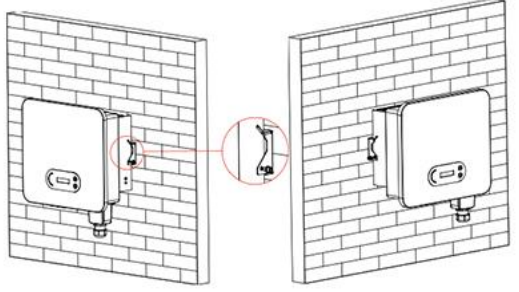

Bild 3-7 Installationsråd (2)

### 4. Elanslutningar

### Sammanfattning av kapitlet

I det här avsnittet beskrivs de elektriska anslutningarna för en växelriktare. Läs det här avsnittet noggrant, eftersom det innehåller viktig information om jordanslutningar, DC-ingångsanslutning, AC-utgångsanslutning och dataöverföringsanslutning.

### Försiktighet:

Innan du gör några elektriska anslutningar ska du se till att strömbrytarna för likström och växelström är avstängda. Vänta minst 5 minuter för att den elektriska laddningen ska vara helt urladdad från kondensatorn.

| Obs  | Endast en auktoriserad elektriker får utföra installation och underhåll av växelriktaren.                                                                                                    |
|------|----------------------------------------------------------------------------------------------------|
| Fara | Solpaneler producerar elektrisk energi när de utsätts för solljus och kan utgöra en<br>risk för elektriska stötar. Täck därför solpanelerna med ogenomskinligt material<br>innan du kopplar DC-inloppskabeln. |
| Märk | För den här växelriktaren får den öppna kretsspänningen för solpanelkedjor inte<br>överstiga 1100 V.                                                                                                    |

| l Den anslutna solpanelen måste uppfylla krav |
|-----------------------------------------------|
|-----------------------------------------------|

| Modell / Paneler                 | lscPV (max)     | Största tillåtna utloppsström (A) |  |  |
|----------------------------------|-----------------|-----------------------------------|--|--|
| SOFAR 3.3KTLX-G3 22,5 A / 22,5 A |                 | 5 A                               |  |  |
| SOFAR 4.4KTLX-G                  | 22,5 A / 22,5 A | 6,7 A                             |  |  |
| SOFAR 5KTLX-G3                   | 22,5 A / 22,5 A | 7,6 A                             |  |  |
| SOFAR 5.5KTLX-G3                 | 22,5 A / 22,5 A | 8,3 A                             |  |  |
| SOFAR 6.6KTLX-G3 22,5 A / 22,5 A |                 | 10 A                              |  |  |
| SOFAR 8.8KTLX-G3                 | 22,5 A / 22,5 A | 13,3 A                            |  |  |
| SOFAR 8.8KTLX-G3-A               | 22,5 A / 45 A   | 13,3 A                            |  |  |
| SOFAR 10KTLX-G3-A                | 22,5 A / 45 A   | 15,2 A                            |  |  |
| SOFAR 11KTLX-G3                  | 22,5 A / 22,5 A | 16,7 A                            |  |  |
| SOFAR 11KTLX-G3-A                | 22,5 A / 45 A   | 16,7 A                            |  |  |
| SOFAR 12KTLX-G3                  | 22,5 A / 45 A   | 20 A                              |  |  |

Obs: I tabellen ovan är det första IscPV-värdet för MPPT1 och det andra IscPV-värdet för MPPT2.

### 4.1. Elanslutningar

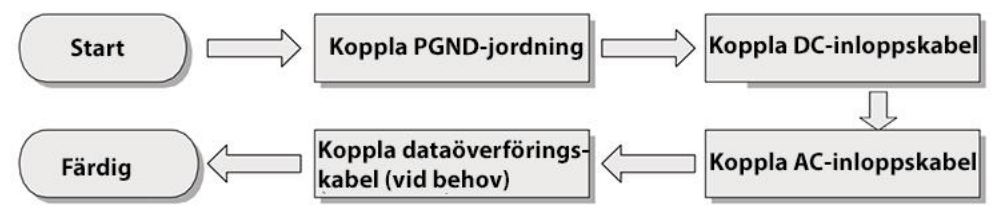

Bild 4-1 Kopplingsordning för växelriktarens kablar

### 4.2. Jordningsanslutning (PE)

Anslut växelriktaren till jordelektroden med hjälp av jordkabeln.

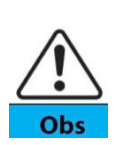

Växelriktaren SOFAR 3.3-12KTLX-G3 har ingen transformator och solpanelernas positiva och negativa terminaler är INTE jordade. I annat fall kommer utrustningen att skadas. I ett solenergisystem måste alla icke-ledande metalldelar (t.ex. fästen, växelriktarskrov) vara anslutna till jord.

# Förberedelser: förbered jordkabeln (vi rekommenderar en över 2,5 mm<sup>2</sup> gulgrön kabel avsedd för utomhusbruk).

### Arbetssteg:

Steg 1: Skala av isoleringsskiktet till en lämplig längd med hjälp av en skalningstång (se figur 4-2).

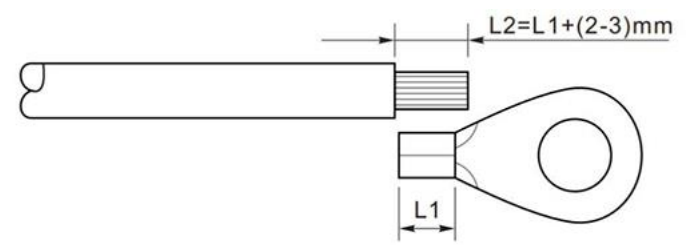

Bild 4-2 Förberedelse av jordningskabeln (1)

Obs: längden L2 är 2-3 mm längre än längden L1.

**Steg 2**: Sätt in de avskalade trådarna i OT-kontakten och anslut dem med skarvverktyget enligt bild 5.3. OT-kontakt är det rekommenderade alternativet: OT-M6. Kabel: ≥6 mm<sup>2</sup>.

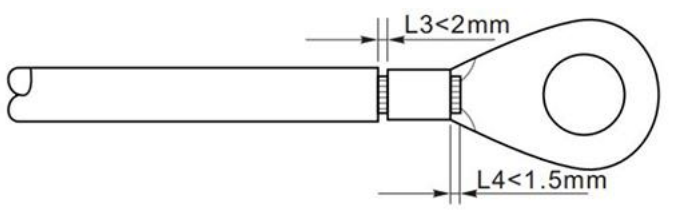

Bild 4-3 Förberedelse av jordningskabeln (2)

Anmärkning 1: L3 är längden mellan jordkabelns isolerande skikt och den anslutna delen.

L4 är avståndet mellan de bara ledarna i den anslutna delen och den anslutna delen.

**Anmärkning 2**: Den fördjupning som bildas i den avskalade kabeldelen efter krympning ska täcka ledarna helt och hållet. Ledarna måste ha fast kontakt med kontakten.

**Steg 3**: Dra åt OT-kontakten med en M6-skruv. Det rekommenderade vridmomentet är 5 Nm.

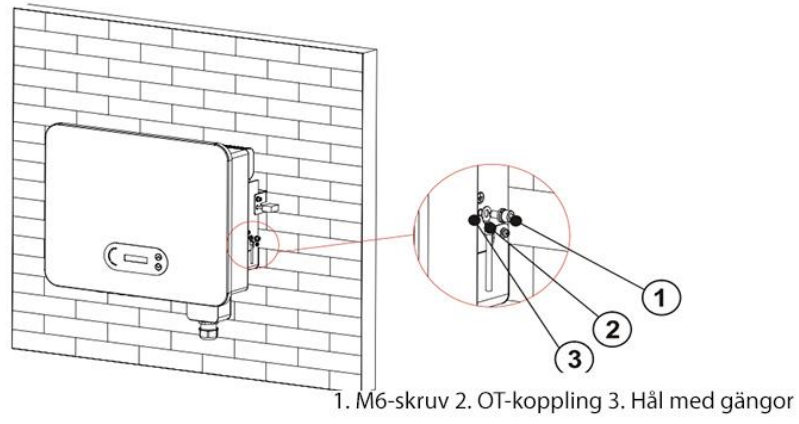

Bild 4-4 Råd för extern jordning av växelriktaren

### 4.3. Anslutning av AC-utgångskablarna (nätverkssidan)

SOFAR 3.3~12KTLX-G3 är ansluten till elnätet via en växelströmskabel. Växelströmsanslutningen måste uppfylla kraven från det lokala elbolaget.

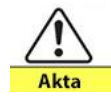

Flera växelriktare får inte använda samma strömbrytare. Ingen börda får anslutas mellan växelriktaren och brytaren.

Använd utomhuskabel med fem ledare. I tabellen finns uppgifter om kablar och jordfelsbrytare:

| Modell                 | odell Tvärsnitt för<br>kopparkabel (mm <sup>2</sup> ) |       | AC-brytarens information                   |  |
|------------------------|-------------------------------------------------------|-------|--------------------------------------------|--|
| SOFAR 3.3KTLX-G3       | 2-3, 2,5 rekommenderas                                | 18-25 | 16 A / 230 V / 3 P                         |  |
| SOFAR 4.4KTLX-G        | 2-3, 2,5 rekommenderas                                | 18-25 | 16 A / 230 V / 3 P<br>läckströmskydd 0,1 A |  |
| SOFAR 5KTLX-G3         | 3-4, 3 rekommenderas                                  | 18-25 | 16 A / 230 V / 3 P<br>läckströmskydd 0,1 A |  |
| SOFAR 5.5KTLX-G3       | 3-4, 3 rekommenderas                                  | 18-25 | 16 A / 230 V / 3 P<br>läckströmskydd 0,1 A |  |
| SOFAR 6.6KTLX-G3       | 3-4, 4 rekommenderas                                  | 18-25 | 20 A / 230 V / 3 P<br>läckströmskydd 0,1 A |  |
| SOFAR 8.8KTLX-G3       | 4-6, 5 rekommenderas                                  | 18-25 | 25 A / 230 V / 3 P<br>läckströmskydd 0,1 A |  |
| SOFAR 8.8KTLX-G3-<br>A | 4-6, 5 rekommenderas                                  | 18-25 | 25 A / 230 V / 3 P<br>läckströmskydd 0,1 A |  |
| SOFAR 10KTLX-G3-<br>A  | 4-6, 5 rekommenderas                                  | 18-25 | 25 A / 230 V / 3 P<br>läckströmskydd 0,1 A |  |
| SOFAR 11KTLX-G3        | 5-7, 6 rekommenderas                                  | 18-25 | 32 A / 230 V / 3 P<br>läckströmskydd 0,1 A |  |
| SOFAR 11KTLX-G3-<br>A  | 5-7, 6 rekommenderas                                  | 18-25 | 32 A / 230 V / 3 P<br>läckströmskydd 0,1 A |  |
| SOFAR 12KTLX-G3        | 5-7, 6 rekommenderas                                  | 18-25 | 32 A / 230 V / 3 P<br>läckströmskydd 0,1 A |  |

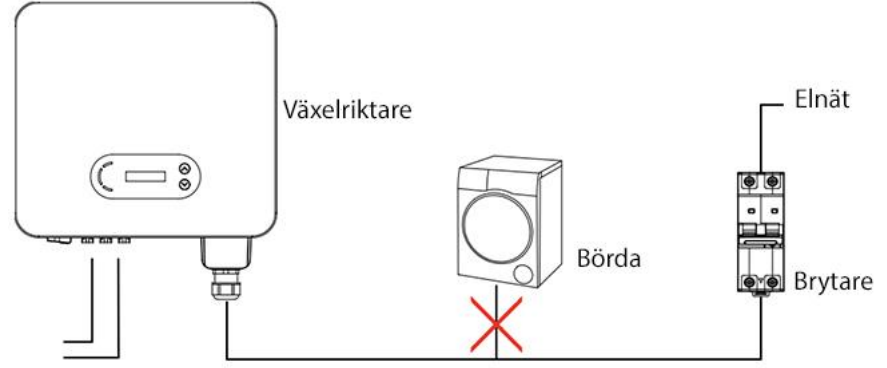

Bild 4-5 Felaktig anslutning mellan börda och växelriktare

Motståndet i anslutningspunkten måste vara mindre än  $2\Omega$ .

För att säkerställa en tillförlitlig funktion för att förhindra ö-avstängning ska du välja en solcellskabel av hög kvalitet med en effektförlust på mindre än 1 %. Anslutningspunkten på växelströmssidan av växelriktaren måste vara närmre än på 100 m avstånd. Figuren nedan visar sambandet mellan kabellängd, tvärsnittsarea och effektförlust:

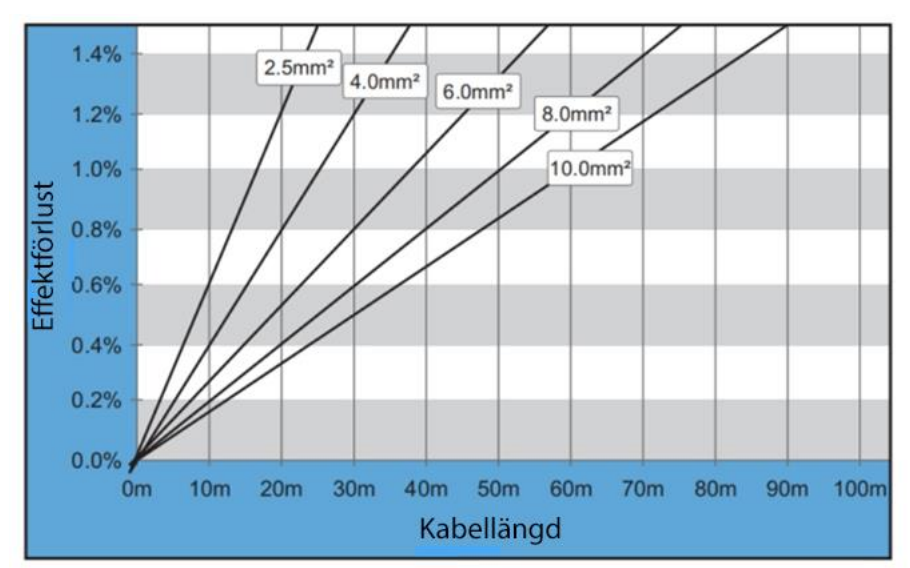

Figur 4-6 Förhållandet mellan kabellängd, tvärsnittsarea och effektförlust

AC-utgångskontakten på växelriktaren är utrustad med en femtrådig högspänningskontakt och ett skräddarsytt vattentätt skydd för AC-anslutningen med skyddsklass IP65 när den är installerad. AC-strömkabeln skall anslutas av ett proffs:

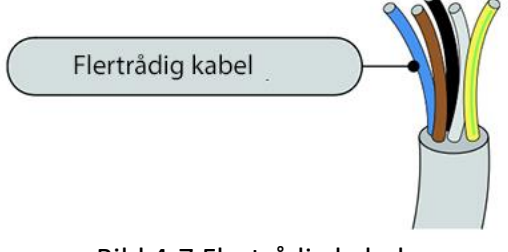

Bild 4-7 Flertrådig kabel

Anslutningen görs på följande sätt:

**Steg 1**: Använd en skruvmejsel för att ta bort skruven på det vattentäta locket till AC-anslutningen och ta bort dragavlastaren till den vattentäta kabelgenomföringen (PG).

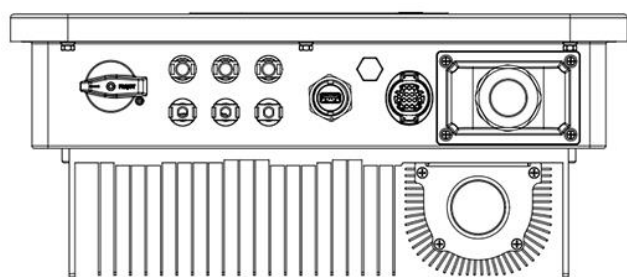

Figur 4-8 Lossande av vattentäta locket för växelströmsanslutningen

**Steg 2**: Välj en lämplig kabeldiameter med hjälp av tabell 4-1, bearbeta kabeln enligt följande bilder och storlekskrav, och för den sedan genom den vattentäta kabelgenomföringen (PG).

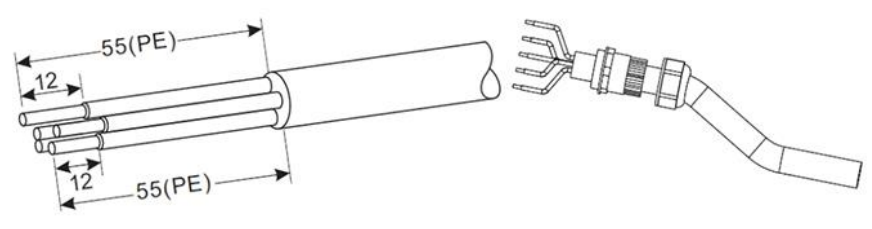

Isoleringsholk, kabelsko av typ R, RNBL5-4 (10-12awg).

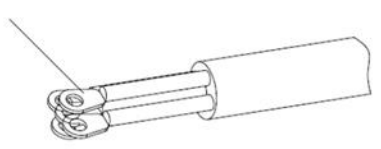

Kabelgenomföring, spetsen får inte vara bar.

Figur 4-9 Anslutningsråd för AC-kabel (1)

**Steg 3**: När du har monterat den vattentäta PG-kontakten, anslut kabeln till AC-kopplingsplinten, till L1, L2, L3, N, PE och fäst den (1-1,6 Nm). Dra åt PG-kontaktens låsmutter medurs (5-5,5 Nm).

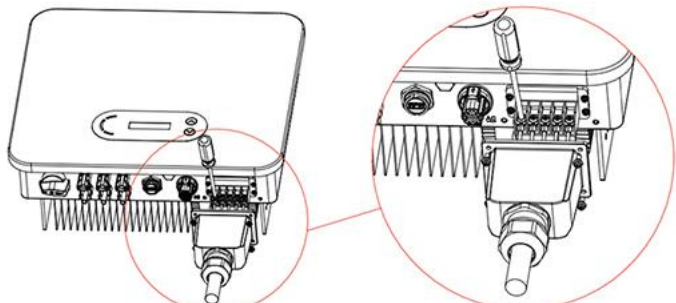

Figur 4-10 Anslutningsråd för AC-kabel (2)

### 4.4. Anslutning av AC-utloppskablarna (panelsidan)

Tabell 4.2 Rekommenderad storlek för AC-inloppskabel (maximal spänning > = 1 100 V PV-kabel).

| Kopparkabelns tvärsnitt (mm <sup>2</sup> ) | Kabelns ytterdiameter (mm) |
|--------------------------------------------|----------------------------|
| 4-6                                        | 6-9                        |

Tabell 5-2 Rekommenderad storlek för DC-kabel

**Steg 1**: Lokalisera metallkontaktstiften i tillbehörspåsen, anslut kabeln enligt nedan (1. positiv kabel, 2. negativ kabel).

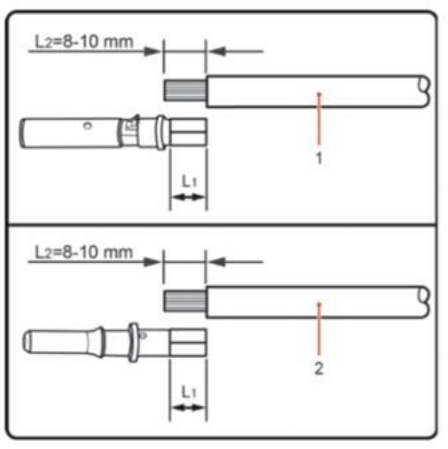

Figur 4-11 Anslutning av DC-kabel (1)

Steg 2: Kläm panelernas metallkontaktstift till kabeln med hjälp av en lämplig crimptång.

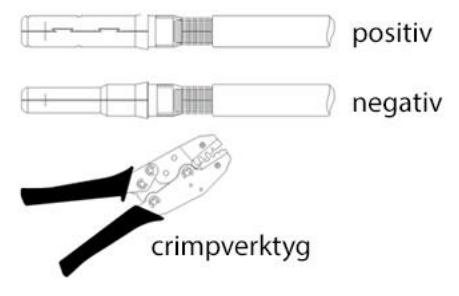

Figur 4-12 Anslutning av DC-kabel (2)

**Steg 3**: Sätt in kabeln i kopplingens mutter och hopsätt dem som han- och honkontaktens bakdel. När du hör ett klickande ljud är hopsättningen i rätt läge (3. positiv kontakt, 4. negativ kontakt).

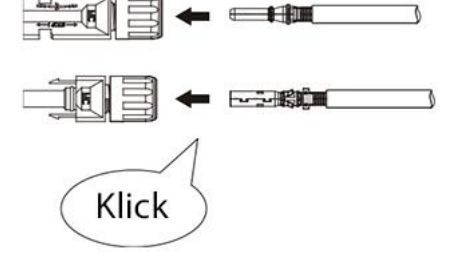

Figur 4-13 Anslutning av DC-kabel (3)

**Steg 4**: Använd en multimeter för att mäta solpanelernas spänning vid likströmsingången och kontrollera polariteten på likströmskabeln. Anslut DC-kontakten till växelriktaren, ett litet ljud indikerar att anslutningen lyckades.

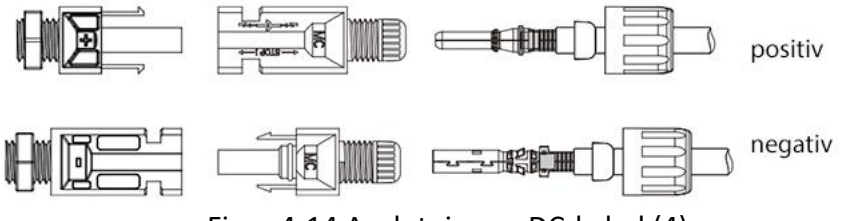

Figur 4-14 Anslutning av DC-kabel (4)

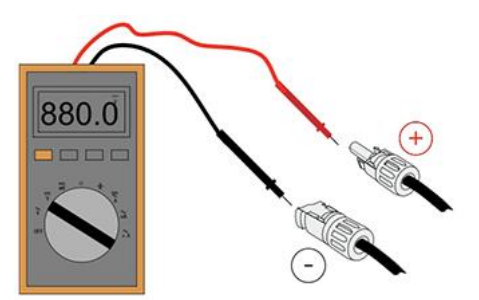

Figur 4-15 Använd en multimeter för att kontrollera de positiva och negativa elektroderna

**Obs: Kom ihåg att kontrollera solcellsfältets positiva och negativa poler med en multimeter!** Om det är nödvändigt att koppla bort solpanelens kontakt från växelriktaren, använd försiktigt lossningsverktyget enligt bilden nedan.

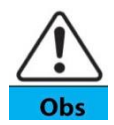

Innan du kopplar bort de positiva och negativa terminalerna ska du se till att DC-ställaren är i läget OFF (avstängd).

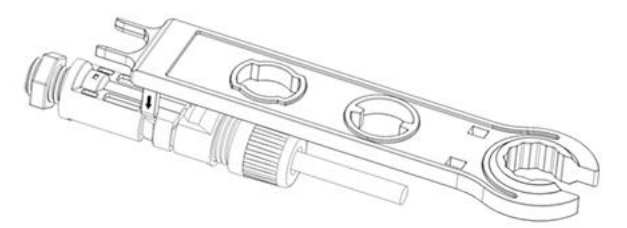

Figur 4-16 Lossande av DC-kontakten

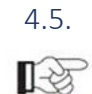

Märk

5. Anslutning av kommunikationskablar

Kom ihåg att leda kommunikations- och strömkablarna separat vid installation. Annars kan signalen störas.

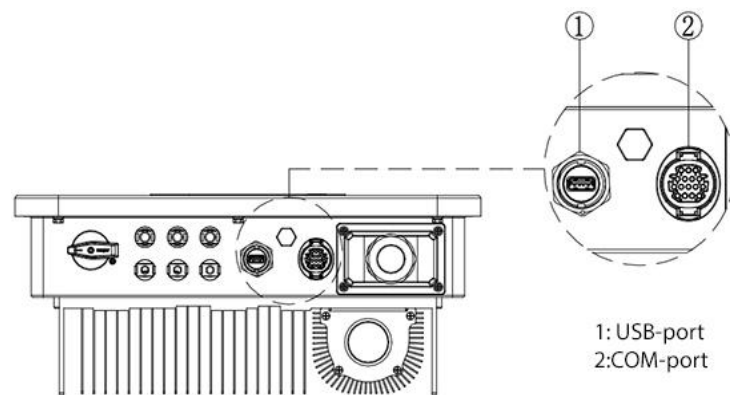

Bild 4-17 Kommunikationskablarnas portar

### 4.5.1. USB-port

### Beskrivning:

| USB-port | USB-sticka                        | För uppdatering av programvara     |
|----------|-----------------------------------|------------------------------------|
|          | USB-adapter (WiFi eller Ethernet) | För dataöverföring på distans samt |
|          |                                   | uppdatering av växelriktaren       |

### Arbetsskeden:

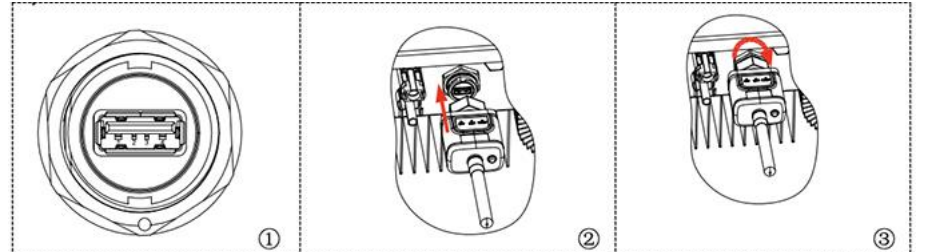

Mer information finns i användarhandboken för USB-adaptern.

### 4.5.2. COM-multifunktionell kommunikationsport

### Figur 4-18 Rekommenderad storlek för datakabel

| Namn                | Тур                          | Ytterdiameter (mm)      | Areal (mm <sup>2</sup> ) |
|---------------------|------------------------------|-------------------------|--------------------------|
| RS485               | Skyddad tvinnad parkabel för | 2 eller 3 strängar: 4-8 | 0,25-1                   |
| kommunikationskabel | utomhusbruk,                 |                         |                          |
|                     | överensstämmer med lokala    |                         |                          |
|                     | standarder                   |                         |                          |

### Portinformation:

| Dubb  | Namn Funktion   |                            | Information                    |
|-------|-----------------|----------------------------|--------------------------------|
| 1     | RS485A          | RS485-signal+              |                                |
| 2     | RS485A          | RS485-signal+              | Anslutning av styrkabel eller  |
| 3     | RS485B          | RS485-signal-              | kontroll av flera växelriktare |
| 4     | RS485B          | RS485-signal-              |                                |
| 5     | Elmätare RS485A | Elmätarens RS485-signal+   | Elmätarens kabelanslutning     |
| 6     | Elmätare RS485B | Elmätarens RS485-signal-   |                                |
| 7     | GND.S           | Jordning för kommunikation | RS485-signaljordning eller     |
|       |                 |                            | DRMS-portjordning              |
| 8     | DRM0            | Fjärravstängning           |                                |
| 9     | DRM1/5          |                            |                                |
| 10    | DRM2/6          | DRMS-portens logik IO      | DRMS-port                      |
| 11    | DRM3/7          |                            |                                |
| 12    | DRM4/8          |                            |                                |
| 13-16 | Tomma dubbar    | Inte användbar             | Inte användbar                 |

### Arbetsskeden:

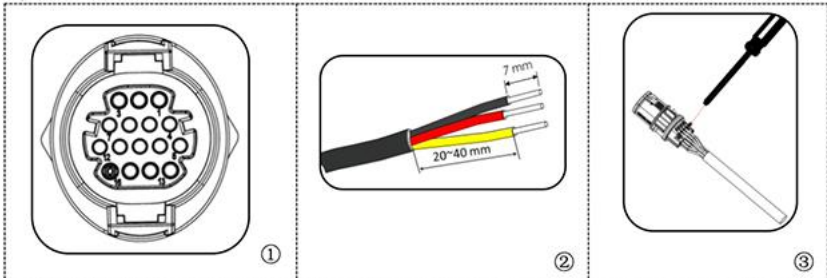

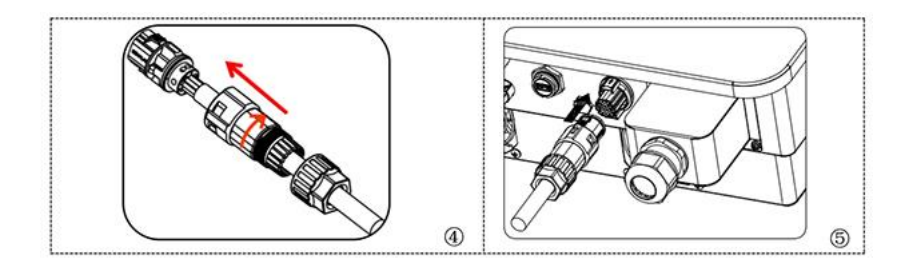

4.5.3. Beskrivning av kommunikationsporten

I det här kapitlet beskrivs RS485- och WiFi-funktionerna.

### RS485

RS485-anslutningen används för att överföra information om växelriktarens uteffekt, larm och driftsstatus till en dator eller datalogger, där informationen sedan laddas ner till en server.

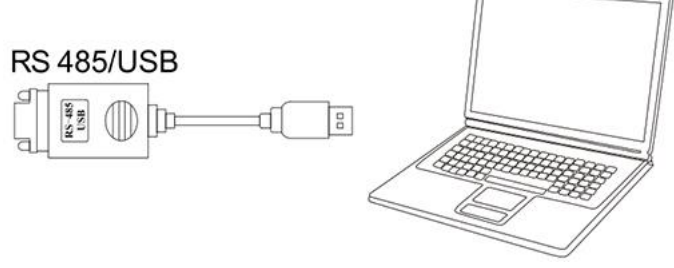

Kuva 4-18 RS485/USB-omvandlare och dator

Om endast en SOFAR 3.3~12KTLX-G3-växelriktare används, använd kommunikationskabeln, se **kapitel 4.5.2** COM-port för dubbdefinitioner och välj en av de två RS485-portarna.

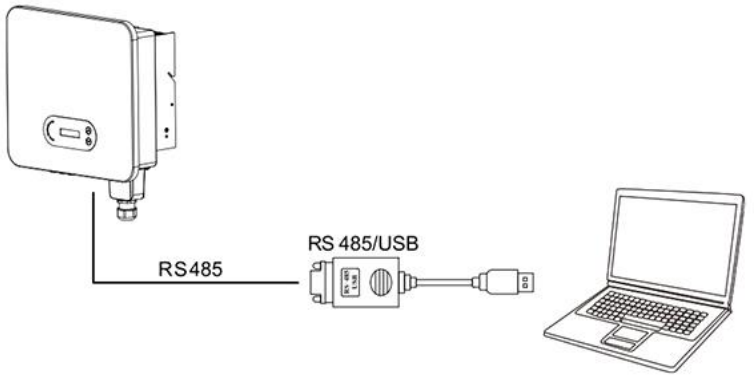

Bild 4-19 Dataöverföring för en enda SOFAR 3.3-12KTLX-G3

Om du har flera SOFAR 3.3-12KTLX-G3 kan du kedjekoppla dem med en RS485-kabel. Ställ in olika Modbus-adresser (1-31) för varje växelriktare från displayen.

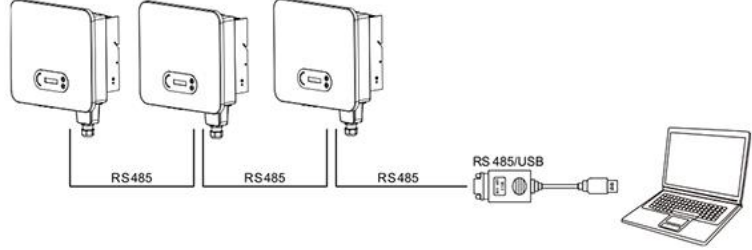

Bild 4-20 Dataöverföring för flera SOFAR 3.3-12KTLX-G3

Registrera fjärranvändningen av SOFAR 3.3-12KTLX-G3 på webbplatsen eller i appen, baserat på styrenhetens serienummer.

### WiFi / Ethernet

USB-nätverkskortet (WiFi/Ethernet) används för att överföra information om växelriktarens uteffekt, larm och driftsstatus till en dator eller datalogger, där den sedan laddas ner till en server. Registrera fjärranvändningen av SOFAR 3.3-12KTLX-G3 på webbplatsen eller i appen baserat på styrenhetens serienummer.

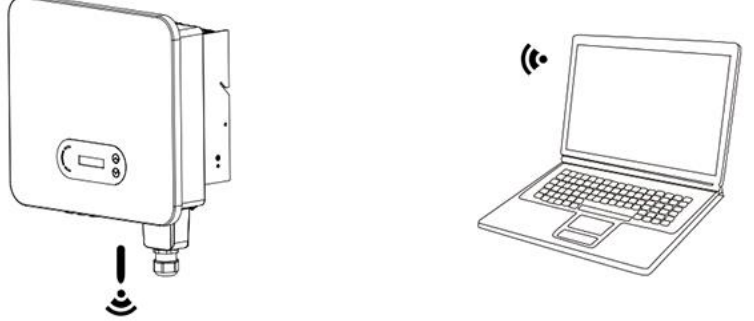

Bild 4-21 Anslut USB-nätverkskortet (WiFi-version) till din trådlösa router

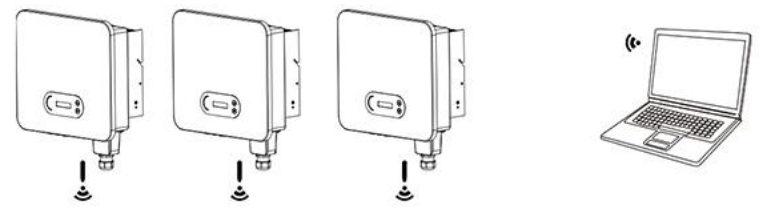

Bild 4-21 Anslut flera USB-nätverkskort (WiFi-version) till en trådlös router

• Längden på RS485-kommunikationskabeln får inte överstiga 1 000 m.

• Längden på WiFi-kommunikationskabeln får inte överstiga 100 m.

• Om mer än en SOFAR 3.3-12KTLX-G3 är ansluten till styrenheten via en RS485/USBomvandlare kan maximalt 31 växelriktare kopplas i kedja.

### 5. Driftsättning av växelriktaren

### Sammanfattning av kapitlet

Utför en säkerhetskontroll av SOFAR 3.3~12KTLX-G3

### 5.1. Kontroll av kabelanslutningar

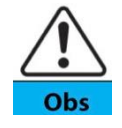

1-33

Märk

Kontrollera att DC- och AC-spänningarna ligger inom de gränser som tillåts av växelriktaren vid första användningen.

AC-nätanslutning: Använd en multimeter för att se till att de tre ledarna och jordkabeln är korrekt anslutna.

Solpanelernas DC-anslutning: Använd en multimeter för att säkra panelkedjornas positiva och negativa poler och att Voc för varje kedja är lägre än växelriktarens maximala tillåtna DC-inloppsvärde.

### 5.2. Start av växelriktaren

Steg 1: Ställ DC-ställaren i läget ON.

Steg 2: Ställ AC-ställaren i läget ON.

När solpanelerna producerar tillräckligt med ström startar växelriktaren automatiskt. På displayen visas "normal", vilket visar att enheten fungerar normalt.

**OBS 1**: Välj rätt landskod (se kapitel 6.3 i handboken).

**OBS 2**: Elbolag i olika länder har olika krav för anslutning av solcellsväxelriktare till elnätet.

Det är därför mycket viktigt att du väljer rätt landskod för att uppfylla lokala kraven. Rådgör vid behov med en lokal expert.

Tillverkaren eller importören är inte ansvarig för skador som orsakas av en felaktig landskod. Om växelriktaren rapporterar ett fel, se kapitel 7.1 (Felsökning).

### 6. Användargränssnitt

### Sammanfattning av kapitlet

I det här avsnittet presenteras displayen, funktionsknapparna och LED-lamporna på SOFAR 3.3-12KTLX-G3-växelriktaren.

### 6.1. Kontrollpanel och display

### Knappar och indikatorlampor

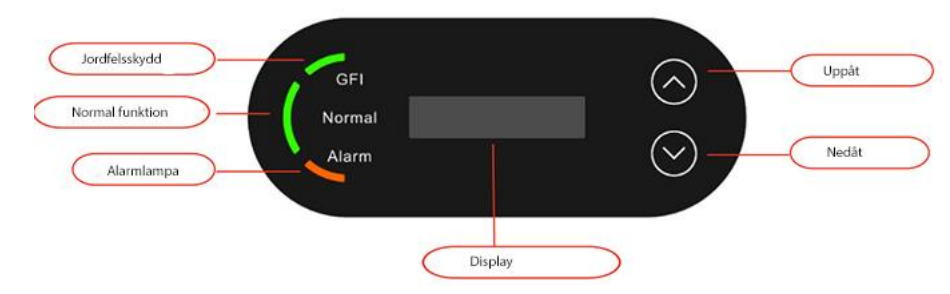

### Knapp:

"^" Kort tryck på uppåtknappen = gå uppåt i menyn.

"^" Lång tryckning på uppåtknappen = avsluta menyn eller vyn.

"v" Kort tryckning på nedåtknappen = gå nedåt i menyn.

"v" Lång tryckning på nedåtknappen = öppna en meny eller vy.

### Indikatorlampor

"GFI" Röd lampa tänds = Jordskyddsfel.

"Normal" Grön lampa blinkar = Väntar eller kontrollerar.

"Normal" Grön lampa tänds = Normal drift.

"Alarm" Röd lampa tänds = Funktionsstörning som kan lösas eller som är olöst.

### 6.2. Standardvy

LCD-displayen visar växelriktarens driftsstatus, larminformation, överföringsinformation, solpanelernas ingångsspänning, nätspänning, ström och frekvens, dagens energiproduktion och den totala energiproduktionen.

Driftläge för växelriktaren, inloppsspänning och -ström för PV1:

| a logistic | Normal      |  |
|------------|-------------|--|
| PV1        | :680V- 6.7A |  |

Driftläge för växelriktaren, inloppsspänning och -ström för PV2:

|    | Norma   | al   |  |
|----|---------|------|--|
| PV | 2:683V- | 6.8A |  |

Växelriktarens funktionsläge, producerad solenergi:

| Normal       |  |
|--------------|--|
| Power:9.07kW |  |

Växelriktarens funktionsläge, dagens producerade solenergi:

| Normal |     |        |  |
|--------|-----|--------|--|
| Today: | 25. | 594kWh |  |

Växelriktarens funktionsläge, total producerad solenergi:

|       | N | lorπ | nal  |  |
|-------|---|------|------|--|
| Total |   | 25.  | 4kWh |  |

Växelriktarens funktionsläge, nätets spänning och ström:

| Normal<br>GridR:225V-13.5A |
|----------------------------|
| Normal<br>GridS:228V-13.4A |
| Normal<br>GridT:224V-13.4A |

Växelriktarens funktionsläge, nätets spänning oh frekvens:

Normal Grid:226V-50.0Hz

Växelriktarens funktionsläge, USB-anslutningens funktionsläge:

| Normal |    |        |  |  |  |
|--------|----|--------|--|--|--|
| Power  | :9 | .07kW🚥 |  |  |  |

Växelriktarens alarm för funktionsstörning:

| GridUVP      |  |
|--------------|--|
| Power:0.00kW |  |

När styrkortet har anslutits till kommunikationskortet kommer LCD-displayen att visa växelriktarens aktuella driftsstatus, se följande figur.

| Wait 3 s<br>Power:0.00kW  |
|---------------------------|
| Check<br>Power:0.00kW     |
| Normal<br>Today:25.594kWh |
| Fault<br>Power:0.00kW     |

Växelriktarens driftlägen är (wait) Vänta, (check) Kontroll, (normal) Normal, (fault) Fel och (permanent) Permanent fel.

**Wait**: Växelriktaren väntar på en statuskontroll efter slutet av återanslutningsperioden. I det här läget ligger nätspänningsvärdet mellan det lägsta och högsta värdet. Om dessa värden överskrids går enheten in i felläge eller permanent felläge.

**Check**: Växelriktaren kontrollerar isoleringsmotståndet, reläer och andra säkerhetsanordningar. Den utför också självövervakning för att se till att växelriktarens komponenter och programvara fungerar korrekt. Om enheten upptäcker ett fel går den in i ett felläge eller permanent felläge.

**Normal**: Växelriktaren går in i normalläge och levererar ström till nätet. Växelriktaren går in i normalläge och fortsätter att arbeta i normalläge.

**Fault**: Växelriktaren har drabbats av ett fel som kan avhjälpas. Växelriktaren borde fortsätta att fungera om felet försvinner. Om felet kvarstår, kontrollera felkoden. Om styrkortet förlorar kontakten med kommunikationskortet visas följande meddelande på displayen.

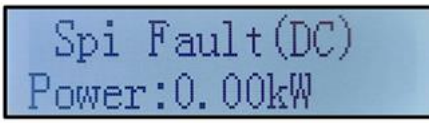

### 6.3. Huvudmeny

Tryck på nedåtknappen i huvudvyn för att gå till huvudmenyn. Huvudmenyn har följande struktur:

| Normal | Tryck länge på nedåtknapp                                         |  |
|--------|-------------------------------------------------------------------|--|
|        | 1.Enter Setting (Inställningsmeny)                                |  |
|        | 2.Event List (Felmeddelanden)<br>3.SystemInfo (Systeminformation) |  |
|        |                                                                   |  |
|        | 4.Display Time (Tid)                                              |  |
|        | 5.Software Update (Uppdatering av                                 |  |

### (A) Inställningsmeny:

1. Ange inställning

|    | AND SERVICES              |
|----|---------------------------|
| ng | Tryck länge på nedåtknapp |

| 1. Set time (Ställ tid)             | 7. Set Address (Modbusadr.)           |  |
|-------------------------------------|---------------------------------------|--|
| 2.Clear Energy (Radera kalkyl)      | 8. Set Input mode (Matning)           |  |
| 3.Clear Events (Töm felmeddelanden) | 9. Set Language (Språkinst.)          |  |
| 4.Country Code (Landskod)           | 10. MPPT Scan (Scanning)              |  |
| 5. On-Off Control (Fjärrkontroll)   | 1) <b>11. Logic Interface</b> (Logik) |  |
| 6. Set Energy (Helhetsenergi)       | 12. Set Power Ratio (Effektf.)        |  |

Håll knappen nedtryckt för att öppna 1. Inställningsmenyns huvudvy. Tryck kort på knappen för att välja önskad undermeny.

Obs 1: Vissa inställningar kräver att du anger ett lösenord (standardlösenordet är 0001). När du anger lösenordet trycker du kort på knappen för att ändra numret och håller ned den för att bekräfta det visade numret. Håll nedtryckt när du har angett rätt lösenord. Om meddelandet "Password error, try again" visas på skärmen har du angett fel lösenord och måste ange det på nytt.

### 1. Set time / Ställ in tid

Ställ in växelriktarens systemtid.

### 2. Clear Energy / Radera produktion

Återställ räknaren för total producerad energi.

### 3. Clear Events / Radera störningar

Rensa minnet i växelriktaren från larm om funktionsstörningar.

### 4. Country Code / Landskod

Håll knappen intryckt, öppna vyn, spara rätt fil på USB-minnet och sätt in USB-minnet i växelriktarens USB-port.

### 5. On-Off Control / On-Off-kontroll

Slå på och stäng av växelriktaren på distans.

### 6. Set Energy / Ställ in energiproduktion

Ställ in den totala energiproduktionen. Du kan redigera den totala energiproduktionen via den här inställningen.

### 7. Set Adress / Ange adress

### 8. Set input mode / Inställning av inputläge

### 9. Set Language / Ställ in språk

Ställ in språket för växelriktarens display.

### **10. MPPT Scan / MPPT-skanning**

MPPT Scan, när en komponent är blockerad eller fungerar onormalt och orsakar flera effekttoppar. Om du aktiverar den här funktionen kan du söka efter den maximala effekttoppunkten.

### **10.** Logic interface / Logikgränssnitt

Aktivera eller inaktivera gränssnittet. Den används för olika standarder: Australien (AS4777), gemensam europeisk (50549), Tyskland (4105).

### 11. Set Power Ratio (land ställs in i steg 10) / Effektkoefficient

Ställ in effektförhållandet.

(B) Larm för funktionsstörningar:

Listan över felalarm används för att visa larminformation i realtid, inklusive det totala antalet larm och deras individuella ID-nummer och tidpunkt då de inträffade. Användaren kan öppna listorna över felalarm från huvudvyn för att kontrollera information om larm som inträffar i realtid. Larmen listas i den ordning de inträffar, de nyaste först. Se figuren nedan. Tryck på knappen länge och kort för att byta sida i huvudvyn och öppna sedan "2. Störningar" -larmvyn.

| 2. Störningar (händelselista) |                                       |  |
|-------------------------------|---------------------------------------|--|
| 1. Nuvarande störning         | 2. Störningshistoria                  |  |
| Felinformation                | 001 ID04 06150825                     |  |
|                               | (Larmsekvensnumret visas,             |  |
|                               | ID-nummer och tidpunkt för händelsen) |  |

| 3. Systeminfo | Tryck länge på nedåtknappen |  |
|---------------|-----------------------------|--|
|               | 1. Modell (typ av inverter) |  |
|               | 2. Serienummer              |  |
|               | 3. Programvaruversion       |  |
|               | 4. Hårdvaruversion          |  |
|               | 5. Land (Landskod)          |  |
|               | 6. Modbus-adress            |  |
|               | 7. Ingångar (Input)         |  |

Användaren öppnar huvudmenyn genom att hålla nedåtknappen nedtryckt. Tryck sedan kort för att byta sida och välja en undermeny. Håll sedan knappen nedtryckt för att öppna "3. Systeminfo". Vänd sidan nedåt för att läsa systeminformationen.

### (B) Systemtid

Tryck och håll in knappen och tryck sedan kort för att vända sidan i grundvyn och öppna "4. Systemtid", tryck sedan på knappen och håll den intryckt för att läsa den aktuella systemtiden.

### (C) Uppdatering av programvara

Användaren kan uppdatera programvaran med hjälp av ett USB-minne; tillverkaren tillhandahåller en programvaruuppdatering vid behov och användaren kopierar den till USB-minnet.

### 6.4. Uppdatering av växelriktarens programvara

Programvaran för SOFAR 3.3-12KTLX-G3-växelriktaren uppdateras via USB-minne för att säkerställa maximal effektivitet och undvika fel på grund av programvarufel.

**Steg 1**: Stäng av växelströmsbrytaren och likströmsbrytaren, ta bort kommunikationskortets kåpa enligt figuren nedan. Om RS485-kabeln är ansluten ska du först ta bort den vattentäta muttern och se till att kommunikationskabeln inte är spänd. Ta sedan bort det vattentäta skyddet.

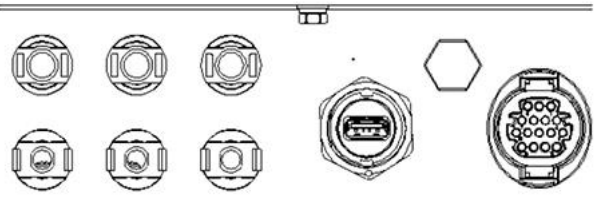

Bild 6-1 Lossa kommunikationskortets kåpa

Steg 2: Anslut USB-minnet till datorn.

**Steg 3**: Tillverkaren skickar programkoden till användaren. När användaren har laddat ner filen måste den packas upp och kopieras till USB-minnet.

Steg 4: Anslut USB-minnet till växelriktarens USB-port.

**Steg 5**: Slå på DC-ställaren, displayen visar "recoverable fault/återställbart fel" (eftersom växelströmbrytaren fortfarande är öppen kommer växelriktaren inte att upptäcka nätströmmen, så den kan visa meddelandet "återställbart fel").

**Steg 6**: Håll nedåtknappen intryckt för att öppna menyn och tryck sedan kort på nedåtknappen för att söka på skärmen efter programvarans undermeny "5. Uppdatering av programvara". Håll nedåtknappen nedtryckt för att ange lösenordet.

**Steg 7**: Ange lösenordet. Om lösenordet är korrekt kan du starta uppdateringen.

**Steg 8**: Systemet uppdateras i ordningen huvud-DSP (primär display), slav-DSP (sekundär display) och ARM (processor). Om uppdateringen av huvud-DSP är framgångsrik visas "Update DSP1 Success", annars "Update DSP1 Fail". Om uppdateringen av slav-DSP:n är framgångsrik visas "Update DSP2 Success", annars "Update DSP1 Fail".

"UpdateDSP2 Fail".

**Steg 9**: När uppdateringen är klar stänger du av likströmsbrytaren, väntar tills displayen stängs av, sätter tillbaka den vattentäta kåpan på datakortet och slår på likströmsbrytaren och växelströmbrytaren. Växelriktaren startar. Du kan kontrollera den aktuella programvaruversionen i menyn Systeminformation >>3. Programvaruversion.

**Obs**: Om displayen visar "Communication fail", "Update DSP1 fail" eller "Update DSP2 fail", stäng av DC-ställaren, vänta tills displayen stängs av, slå sedan på DC-ställaren igen och fortsätt med uppdateringen från steg 5.

## 7. Felsökning och underhåll

### 7.1. Felsökning

I detta kapitel beskrivs möjliga fel på växelriktaren. Läs dessa anvisningar noggrant när du utför felsökning.

1. Kontrollera felmeddelanden eller koder på växelriktarens display.

2. Om växelriktaren inte visar på ett fel, kontrollera följande saker:

- Är växelriktaren placerad på en ren och torr plats med god ventilering?

-Är DC-ställaren i läget ON?

-Är kablarna tillräckligt korta och tjocka?

-Är anslutningarna och ledningarna i gott skick både på inlopps- och utloppssidan?

-Är systeminställningarna korrekta för installationssättet?

Det här kapitlet innehåller information om möjliga fel, deras lösningar och tips för felsökning. I kapitel 7.3 (B) i denna handbok beskrivs hur man läser felmeddelanden.

| Kod  | Namn    | Beskrivning             | Lösning                           |
|------|---------|-------------------------|-----------------------------------|
| ID01 | GridOVP | Spänningen i elnätet är | Om larmet uppträder               |
|      |         | för hög                 | slumpmässigt är orsaken           |
|      |         |                         | sannolikt ett intermittent        |
|      |         |                         | onormalt tillstånd i elnätet.     |
|      |         |                         | Växelriktaren återgår till normal |
|      |         |                         | drift när felet är avhjälpt.      |

### Tabell 7-1 Felmeddelanden

| ID02 | GridUVP              | Spänningen i elnätet är | Om larmet uppträder flera            |
|------|----------------------|-------------------------|--------------------------------------|
|      |                      | för låg                 | gånger ska du kontrollera om         |
|      |                      |                         | nätets spänning/frekvens ligger      |
|      |                      |                         | inom de tillåtna gränserna. Om       |
|      |                      |                         | inte, kontakta din installatör.      |
|      |                      |                         | Kontrollera i så fall växelriktarens |
|      |                      |                         | säkringar och växelströmskablar.     |
| ID03 | GridOFP              | Frekvensen i elnätet är | Om nätspänningen/frekvensen          |
|      |                      | för hög                 | är korrekt och kablarna är i gott    |
| ID04 | Grid UFP             | Frekvensen i elnätet är | skick men larmet visas               |
| -    |                      | för låg                 | upprepade gånger, kontakta din       |
|      |                      |                         | installatör för att ändra            |
|      |                      |                         | skyddsgränserna (överspänning.       |
|      |                      |                         | underspänning, överfrekvens.         |
|      |                      |                         | underfrekvens) som godkänts av       |
|      |                      |                         | ditt lokala elbolag.                 |
| ID05 | GFCIFault            | Laddningens             | Om det rör sig om ett sporadiskt     |
|      |                      | läckströmsfel           | larm är orsaken sannolikt ett        |
|      |                      |                         | tillfälligt onormalt tillstånd i     |
|      |                      |                         | elnätet. Växelriktaren återgår till  |
|      |                      |                         | normal drift när felet är avhjälpt.  |
|      |                      |                         | Om larmet uppträder upprepade        |
|      |                      |                         | gånger och varar länge ska du        |
|      |                      |                         | kontrollera om                       |
|      |                      |                         | isoleringsmotståndet mellan          |
|      |                      |                         | solcellspanelen och jord är för      |
|      |                      |                         | lågt och därefter kontrollera        |
|      |                      |                         | isoleringen på solcellskabeln.       |
| ID06 | OVRT                 | Nätverksfel, överspänn. | Intern störning av växelriktaren,    |
| ID07 | LVRT                 | Nätverksfel,            | sätt DC-brytaren på OFF och          |
|      |                      | underspänn.             | vänta i fem minuter och ställ        |
| ID08 | IslandFault          | Öskyddsfel              | sedan brytaren på ON. Om felet       |
| ID09 | GridOVPInst ant1     | Stundvisa spänningen i  | kvarstår ska du kontakta din         |
|      |                      | nätet är för hög 1      | installatör.                         |
| ID10 | GridOVPInst ant2     | Stundvisa spänningen i  |                                      |
|      |                      | nätet är för hög 2      |                                      |
| ID11 | VGridLineFa ult      | Nätspänningsfel         |                                      |
| ID12 | InvOVP               | Inverterns överspänning |                                      |
| ID17 | HwADFaultI Grid      | Nätets                  |                                      |
|      |                      | spänningssampelfel      |                                      |
| ID18 | HwADFault DCI        | Nätspänningens dc-dels  |                                      |
|      |                      | sampelfel               |                                      |
| ID19 | HwADFault VGrid (DC) | Nätspänningens          |                                      |
|      |                      | sampelfel (DC)          |                                      |
| ID20 | HwADFault VGrid (AC) | Nätspänningens          |                                      |
|      |                      | sampelfel (AC)          |                                      |

| ID21 | GFCIDevice Fault (DC) | Sampelfel av läckström   |                                        |
|------|-----------------------|--------------------------|----------------------------------------|
|      |                       | (DC)                     | Intern störning av växelriktaren,      |
| ID22 | GFCIDevice Fault (AC) | Sampelfel av läckström   | sätt DC-brytaren på OFF och            |
|      |                       | (AC)                     | vänta i fem minuter och ställ          |
| ID23 | GFCIDevice Fault      | Sampelfel av den         | sedan brytaren på ON. Om felet         |
|      | dcbranch              | aktuella grenen          | kvarstår ska du kontakta din           |
| ID24 | HwADFault dc          | Sampelfel av DC-         | installatör.                           |
|      |                       | ingångsström             |                                        |
| ID29 | ConsistentFault_GFCI  | Konsistensfel för        |                                        |
|      |                       | läckströmmens            |                                        |
|      |                       | sampelvärde mellan       |                                        |
|      |                       | primär och sekundär      |                                        |
|      |                       | display                  | _                                      |
| ID30 | ConsistentFault_VGrid | Konsistensfel för        |                                        |
|      |                       | spänningssampel          |                                        |
|      |                       | sampelvärde mellan       |                                        |
|      |                       | primär och sekundär      |                                        |
|      |                       | display                  |                                        |
| ID31 | ConsistentFault_DCI   | 3-tråds DC-              |                                        |
|      |                       | strömförsörjning         | Intern störning av växelriktaren,      |
|      |                       | konsistensfel            | sätt DC-brytaren på OFF och            |
| ID33 | SpiCommFault (DC)     | SPI-dataöverför.fel (DC) | vânta i fem minuter och ställ          |
| ID34 | SpiCommFault (AC)     | SPI-dataöverför.fel (AC) | sedan brytaren pa ON. Om felet         |
| ID35 | SChip_Fault           | Chipfel (DC)             | kvarstar ska du kontakta din           |
| ID36 | MChip_Fault           | Chiptel (AC)             | Installator.                           |
| ID37 | HwAuxPowerFault       | Aux-strömfel             |                                        |
| ID41 | RelayFail             | Relâtel                  | Kontrollera att                        |
| ID42 | IsoFault              | Lag isoleringsimpedans   | isoleringsmotstandet mellan            |
| ID43 | PEConnectFault        | Jordningsfel             | paneierna och jord inte är för         |
|      |                       |                          | lagt eller att solceliskabelli inte af |
|      |                       |                          | vid boboy                              |
|      | ByConfigError         | Foliplonpsform           | Kontrollora nanolkodians kablar        |
| 1044 | FVCOINIGLIIO          |                          | för att se till att varie              |
|      |                       |                          | nanelingång är senarat. Kontakta       |
|      |                       |                          | din installatör vid behov              |
| ID45 | CT disconnect         | Transformatorfel         | Kontrollera kablar för ingång.         |
| ID46 | ReversalConnection    | Omvänt inlopp-fel        | utgång och dataöverföring enligt       |
| ID47 | Reserved              | Reserverad               | manual. Kontakta din installatör       |
|      |                       |                          | vid behov.                             |
| ID48 | SNTypeFault           | Serienumret stämmer      | Internt fel                            |
|      |                       | inte                     |                                        |
| ID49 | Reserved              | Reserverad               | Säkra att växelriktaren är korrekt     |
| ID50 | TempFault_HeatSink1   | Överhettningsskydd för   | placerad och installerad enligt        |
|      |                       | kylfläns 1               | anvisningarna. Kontrollera att         |
| ID51 | Reserved              | Reserverad               | gränsen för                            |
| ID52 | Reserved              | Reserverad               | utomhustemperaturen inte               |

| ID53 | Reserved              | Reserverad                | överskrids på                     |
|------|-----------------------|---------------------------|-----------------------------------|
| ID54 | Reserved              | Reserverad                | installationsplatsen. Om den      |
| ID55 | Reserved              | Reserverad                | överskrids, förbättra             |
| ID57 | TempFault_Env1        | Yttertemperatur 1 skydd   | ventilationen för att sänka       |
| ID58 | Reserved              | Reserverad                | temperaturen. Kontrollera att     |
| ID59 | TempFault_Inv1        | Modul 1                   | det inte finns damm på            |
|      |                       | överhettningsskydd        | växelriktaren och att fläkten för |
| ID60 | Reserved              | Reserverad                | luftintag inte hindras av         |
| ID61 | Reserved              | Reserverad                | främmande föremål. Vid behov,     |
|      |                       |                           | förbättra ventilationen och       |
|      |                       |                           | värmeavledningen i miljön.        |
|      |                       |                           | Tillverkaren rekommenderar att    |
|      |                       |                           | vaxelriktaren rengors var sjatte  |
|      |                       |                           | manad.                            |
| ID65 | VbusRms               | Olikformig busspanning    | Intern storning av vaxelriktaren, |
|      | Unbalance             | RMS                       | satt DC-brytaren på OFF och       |
| ID66 | Vousinstant Unbalance | Momentana vardet av       | vanta i fem minuter och stall     |
|      |                       | busspanningen ar ojamn    | sedan brytaren pa ON. Om felet    |
|      |                       |                           |                                   |
|      | Duch IV/D             | Underenänning i hussen    | Installator.                      |
| 1007 | DUSOVP                | vid andutning till nätot  | installerade kan detta here nå    |
|      |                       | viù ansiutning till hatet | atillräcklig colstrålning. När    |
|      |                       |                           | solstrålningen åtorgår till       |
|      |                       |                           | normala nivåer kommer             |
|      |                       |                           | växelriktaren att fungera korrekt |
|      |                       |                           | igen                              |
| ID68 | BusZVP                | Låg busspänning           | Intern störning av växelriktaren. |
| ID69 | PVOVP                 | Panelens överspänning     | sätt DC-brytaren på OFF och       |
| 1000 |                       |                           | vänta i fem minuter och ställ     |
| ID70 | Reserved              | Reserverad                | sedan brytaren på ON. Om felet    |
| ID71 | LLCBusOVP             | LLCBUS buss               | kvarstår ska du kontakta din      |
|      |                       | överspänning              | installatör.                      |
| ID72 | SwBusRmsOVP           | Programvara för           | -                                 |
|      |                       | överspänning i            |                                   |
|      |                       | växelriktarbuss           |                                   |
| ID73 | SwBusInstantOVP       | Programvara för           |                                   |
|      |                       | momentan                  |                                   |
|      |                       | överspänning i            |                                   |
|      |                       | växelriktarbussens        |                                   |
|      |                       | överspänningsvärde        |                                   |
| ID81 | Reserved              | Reserverad                | Intern störning av växelriktaren, |
| ID82 | DciOCP                | Fel i Dci-                | sätt DC-brytaren på OFF och       |
|      |                       | överspänningsskydd        | vänta i fem minuter och ställ     |
| ID83 | SwOPInstant           | Skydd mot momentär        | sedan brytaren på ON. Om felet    |
|      |                       | utgångsström              | kvarstår ska du kontakta din      |
| ID84 | SwBuckBoostOCP        | BuckBoost överspänning    | installatör.                      |

| ID85  | SwAcRmsOCP       | Skydd av                 |                                   |
|-------|------------------|--------------------------|-----------------------------------|
|       |                  | utgångseffekten          |                                   |
| ID86  | SwPvOCPInstant   | Panelens                 |                                   |
|       |                  | överströmsskydd med      |                                   |
|       |                  | mjukvara                 |                                   |
| ID87  | IpvUnbalance     | Panelens                 |                                   |
|       |                  | parallellkopplings obal. |                                   |
| ID88  | IacUnbalance     | Ojämnhet av              |                                   |
|       |                  | utloppsström             |                                   |
| ID89  | AFCIFault        | Ojämnheter i             |                                   |
|       |                  | motströmmen              |                                   |
| ID97  | HwLLCBusOVP      | Bågfel                   |                                   |
| ID98  | HwBusOVP         | Överspänning i LLC-      |                                   |
|       |                  | utrustning               |                                   |
| ID99  | HwBuckBoostOCP   | Överspänning i           |                                   |
|       |                  | växelriktarens           |                                   |
|       |                  | bussutrustning           |                                   |
| ID100 | Reserved         | Reserverad               | Intern störning av växelriktaren, |
| ID102 | HwPVOCP          | Överspänning i           | sätt DC-brytaren på OFF och       |
|       |                  | panelapparatur           | vänta i fem minuter och ställ     |
| ID103 | HwACOCP          | Överspänning i           | sedan brytaren på ON. Om felet    |
|       |                  | växelströmsutrustningen  | kvarstår ska du kontakta din      |
| ID110 | Overload1        | Överbelastningsskydd 1   | installatör.                      |
| ID111 | Overload2        | Överbelastningsskydd 2   |                                   |
| ID112 | Overload3        | Överbelastningsskydd 3   |                                   |
| ID113 | OverTempDerating | Effektförlust i          | Kontrollera att växelriktaren är  |
|       |                  | växelriktaren på grund   | korrekt placerad och installerad  |
|       |                  | av för hög temperatur    | enligt anvisningarna. Kontrollera |
|       |                  |                          | att gränsen för                   |
|       |                  |                          | yttertemperaturen inte            |
|       |                  |                          | överskrids på installationsplats. |
|       |                  |                          | Om den överskrids, förbättra      |
|       |                  |                          | ventilationen för att sänka       |
|       |                  |                          | temperaturen. Kontrollera att     |
|       |                  |                          | det inte finns något damm på      |
|       |                  |                          | växelriktaren och att fläkten för |
|       |                  |                          | luftintag inte hindras av         |
|       |                  |                          | främmande föremål. Vid behov,     |
|       |                  |                          | förbättra ventilationen och       |
|       |                  |                          | värmeavledningen i miljön.        |
|       |                  |                          | Tillverkaren rekommenderar att    |
|       |                  |                          | växelriktaren rengörs var sjätte  |
|       |                  |                          | mănad.                            |
| ID114 | OverTempDerating | Inverterns effektfall är | Om felet återkommer ofta,         |
|       |                  | för högt                 | kontrollera att nätspänningen     |
| ID115 | FreqLoading      | på grund av hög          | och frekvensen ligger inom de     |
| 1     |                  | l nätfrekvens            | gränser som apparaten tillåter.   |

| ID116 | VoltDerating           | Spänningsladdning       | Om inte, kontakta din                 |
|-------|------------------------|-------------------------|---------------------------------------|
| ID117 | VoltLoading            | Spänningen är för hög   | återförsäljare. Kontrollera i så fall |
|       | _                      |                         | att anslutningen mellan AC-           |
|       |                        |                         | sidans brytare och utgångskabeln      |
|       |                        |                         | är normal. Om nätspänningen           |
|       |                        |                         | och frekvensen ligger inom de         |
|       |                        |                         | gränser som tillåts av                |
|       |                        |                         | växelriktaren och om                  |
|       |                        |                         | anslutningen på                       |
|       |                        |                         | växelströmssidan har                  |
|       |                        |                         | kontrollerats som korrekt och         |
|       |                        |                         | felet fortfarande uppstår.            |
|       |                        |                         | kontakta din importör, med            |
|       |                        |                         | tillåtelse från elbolaget, för att    |
|       |                        |                         | ändra växelriktarens                  |
|       |                        |                         | skyddsvärden för över-                |
|       |                        |                         | /underspänning och över-              |
|       |                        |                         | /underfrekvens.                       |
| ID124 | Reserved               | Reserverad              | Intern störning av växelriktaren,     |
| ID125 | Reserved               | Reserverad              | sätt DC-brytaren på OFF och           |
| ID129 | unrecoverHwAcOCP       | Permanent fel på        | vänta i fem minuter och ställ         |
|       |                        | överspänningen i        | sedan brytaren på ON. Om felet        |
|       |                        | utgångsutrustningen     | kvarstår ska du kontakta din          |
| ID130 | unrecoverBusOVP        | Permanent fel på        | installatör.                          |
|       |                        | bussens överspänning    |                                       |
| ID131 | unrecoverHwBusOVP      | Permanent               |                                       |
|       |                        | överspänningsfel i      |                                       |
|       |                        | bussen                  |                                       |
| ID132 | unrecoverIpvUnbalance  | Permanent fel på ojämn  |                                       |
|       |                        | panelström              |                                       |
| ID133 | Reserved               | Reserverad              |                                       |
| ID134 | unrecoverAcOCPInstant  | Överspänning i          |                                       |
|       |                        | utgången, permanent fel |                                       |
| ID135 | unrecoverlacUnbalance  | Permanent fel på        |                                       |
|       |                        | oregelbunden            |                                       |
|       |                        | utgångsström            |                                       |
| ID137 | unrecoverPvConfigError | Permanent fel i         |                                       |
|       |                        | programmeringen av      |                                       |
|       |                        | inmatningsläget         |                                       |
| ID138 | unrecoverPVOCPInstant  | Ingångsöverspänning,    |                                       |
|       |                        | permanent fel           |                                       |
| ID139 | unrecoverHwPVOCP       | Överspänning av         | Intern störning av växelriktaren,     |
|       |                        | utrustning på           | sätt DC-brytaren på OFF och           |
|       |                        | ingångssida, permanent  | vänta i fem minuter och ställ         |
|       |                        | fel                     | sedan brytaren på ON. Om felet        |
| ID140 | unrecoverRelayFail     | Permanent reläfel       |                                       |

| ID141 | unrecoverVbus-         | Permanent fel på ojämn     | kvarstår ska du kontakta din      |
|-------|------------------------|----------------------------|-----------------------------------|
|       | Unbalance              | busspänning                | installatör.                      |
| ID142 | Lightning-             | Fel i DC-blixtskyddet      |                                   |
|       | ProtectionFaultDC      |                            |                                   |
| ID143 | LightningProtection-   | Fel i AC-blixtskyddet      |                                   |
|       | FaultAC                |                            |                                   |
| ID145 | USBFault               | USB-fel                    |                                   |
| ID146 | WiFiFault              | WiFi-fel                   |                                   |
| ID147 | BluetoothFault         | Bluetooth-fel              |                                   |
| ID148 | RTCFault               | Fel på realtidsklockan     | Intern störning av växelriktaren, |
| ID149 | CommEEPROMFault        | Fel i EEPROM-minnet på     | sätt DC-brytaren på OFF och       |
|       |                        | dataöverföringskortet      | vänta i fem minuter och ställ     |
| ID150 | CommFLASHFault         | Fel på FLASH-minnet på     | sedan brytaren på ON. Om felet    |
|       |                        | dataöverföringskortet      | kvarstår ska du kontakta din      |
| ID151 | Reserved               | Reserverad                 | installatör.                      |
| ID152 | SafetyVerFault         | Säkerhetsversionen är      |                                   |
|       |                        | felaktig                   |                                   |
| ID153 | SciCommLose(DC)        | Fel i SCI:s dataöverföring |                                   |
|       |                        | (DC)                       |                                   |
| ID154 | SciCommLose(AC)        | Fel i SCI:s dataöverföring |                                   |
|       |                        | (AC)                       |                                   |
| ID155 | SciCommLose(Fuse)      | SCI-dataöverföring (DC-    |                                   |
|       |                        | ansluten sida)             |                                   |
| ID156 | SoftVerError           | Inkompatibla               |                                   |
|       |                        | programvaruversioner       |                                   |
| ID157 | Reserved               | Reserverad                 |                                   |
| ID158 | Reserved               | Reserverad                 |                                   |
| ID161 | ForceShutdown          | Tvångsavstängning          | Fjärrstyrning av växelriktaren.   |
| ID162 | RemoteShutdown         | Inverter avstängd med      | Om användaren inte kontrollerar   |
|       |                        | fjärrkontroll              | fjärrkontrollen, stäng av DC-     |
| ID163 | Drms0Shutdown          | Drms0-avstängning          | brytaren, vänta fem minuter och   |
|       |                        |                            | slå på DC-brytaren igen.          |
|       |                        |                            | Kontrollera om felet har          |
|       |                        |                            | försvunnit efter omstart av       |
|       |                        |                            | växelriktaren. Om inte, kontakta  |
|       |                        |                            | din installatör.                  |
| ID165 | RemoteDerating         | Växelriktarens             | Växelriktaren visar ID83 via      |
|       |                        | kraftreducering med        | distans när ett strömavbrott      |
|       |                        | fjärrkontroll              | inträffar. Om denna funktion inte |
| ID166 | LogicInterfaceDerating | Effektminskning av         | är aktiverad, kontrollera         |
|       |                        | nätadaptern med            | anslutningen (I/O) enligt 4.5.    |
|       |                        | fjärrkontroll              |                                   |
| ID167 | AlarmAntiRefluxing     | Effektminskning av         |                                   |
|       |                        | strömmens                  |                                   |
|       |                        | tillbakamatningsblock      |                                   |
| ID169 | FanFault1              | Larm för fläkt 1           |                                   |

| ID170           | FanFault2            | Larm för fläkt 2 | Kontrollera att det inte finns                                                                                                    |
|-----------------|----------------------|------------------|----------------------------------------------------------------------------------------------------|
| ID171           | FanFault3            | Larm för fläkt 3 | något damm på växelriktaren och                                                                                                    |
| ID172           | FanFault4            | Larm för fläkt 4 | att inga främmande föremål                                                                                                    |
| ID173           | FanFault5            | Larm för fläkt 5 | blockerar luftintagsfläkten. Vid                                                                                                    |
| ID174           | FanFault6            | Larm för fläkt 6 | behov, förbättra ventilationen                                                                                                    |
| ID177           | Reserved             | Reserverad       | och värmeavledningen i miljön.                                                                                                    |
| ID178           | Reserved             | Reserverad       | Tillverkaren rekommenderar att                                                                                                    |
| ID179           | Reserved             | Reserverad       | växelriktaren rengörs var sjätte                                                                                                    |
| ID180           | Reserved             | Reserverad       | månad.                                                                                                    |
| ID181           | Reserved             | Reserverad       |                                                                                                    |
| ID182           | Reserved             | Reserverad       |                                                                                                    |
| ID193-<br>ID224 | StringFuse_Fault0-31 |                  | Intern störning av växelriktaren,<br>sätt DC-brytaren på OFF och<br>vänta i fem minuter och ställ<br>sedan brytaren på ON. Om felet<br>kvarstår ska du kontakta din<br>installatör. |
| ID225-<br>ID240 | Reserved             | Reserverad       | 1                                                                                                    |

Anmärkning: Tabellen ovan är en allmän tillverkarförteckning över fel. Alla felrapporter för den här växelriktaren finns i tabellen.

### 7.2. Underhåll

Växelriktare kräver i allmänhet inget dagligt eller rutinmässigt underhåll. Kylfläkten får dock inte täppas till av damm, smuts eller andra hinder. Stäng av likströmsbrytaren (OFF) och brytaren mellan växelriktaren och elnätet före rengöring. Vänta minst fem minuter innan du rengör.

### Rengöring av växelriktaren

Rengör apparaten med tryckluft, en mjuk torr trasa eller en borste. Rengör inte växelriktaren eller fläkten med vatten, frätande kemikalier eller starka rengöringsmedel.

### Rengöring av kylplattan

För att säkerställa en lång livslängd för växelriktaren ska du se till att det finns tillräckligt med fritt utrymme runt kylplattan för luftväxling, se till att kylplattan är fri från blockeringar (damm, snö etc.) och rengör den vid behov. Rengör kylplattan med tryckluft, en mjuk torr trasa eller borste. Rengör den inte med vatten, frätande kemikalier, rengöringsmedel osv.

### 8. Teknisk information

### Sammanfattning av kapitlet

I det här avsnittet presenteras de tekniska specifikationerna för SOFAR 3.3-12KTLX-G3växelriktarmodellerna.

| Värden                   | SOFAR     | SOFAR     | SOFAR         | SOFAR           | SOFAR        | SOFAR     | SOFAR     |
|--------------------------|-----------|-----------|---------------|-----------------|--------------|-----------|-----------|
|                          | 3.3KTLX-  | 4.4KTLX-  | 5KTLX-        | 5.5KTLX-        | 6.6KTLX-     | 8.8KTLX-  | 11KTLX-   |
|                          | G3        | G3        | G3-A          | G3              | G3           | G3        | G3        |
| Inloppsvärden (DC)       |           |           |               |                 |              |           |           |
| Rekommenderad max        | 4500      | 6000      | 7500          | 7500            | 9000         | 12000     | 15000     |
| ingångseffekt för        |           |           |               |                 |              |           |           |
| panelerna (Wp)           |           |           |               |                 |              |           |           |
| Max DC-effekt per        | 4500      | 6000      | 6000          | 6000            | 7500         | 7500      | 7500      |
| MMPT-reglage (W)         |           |           |               |                 |              |           |           |
| Mängd MPPT-reglage       |           |           |               | 2               |              |           |           |
| Mängd DC-inlopp          | 1/1       | 1/1       | 1/1           | 1/1             | 1/1          | 1/1       | 1/1       |
| Max inloppsspänning      |           |           |               | 1100 V          |              |           |           |
| Startspänning            |           |           |               | 160 V           |              |           |           |
| Nominell                 |           |           |               | 650 V           |              |           |           |
| inloppsspänning          |           |           |               |                 |              |           |           |
| MPPT-reglagets           |           |           |               | 140-1000 V      |              |           |           |
| spänningsområde          |           |           |               |                 |              |           |           |
| MPPT-                    | 160-850   | 190-850   | 240-850       | 240-850         | 290-850      | 380-850   | 420-850   |
| spänningsområde för      |           |           |               |                 |              |           |           |
| max belastning (V)       |           |           |               |                 |              |           |           |
| Maximal MPPT-            | 15/15     | 15/15     | 15/15         | 15/15           | 15/15        | 15/15     | 15/15     |
| ingångsström (A)         |           |           |               |                 |              |           |           |
| Maximal                  | 22,5/22,5 | 22,5/22,5 | 22,5/22,5     | 22,5/22,5       | 22,5/22,5    | 22,5/22,5 | 22,5/22,5 |
| kortslutningsström per   |           |           |               |                 |              |           |           |
| MPPT (A)                 |           |           |               |                 |              |           |           |
| Utloppsvärden (AC)       |           |           | 1             |                 |              |           |           |
| Nominell effekt (W)      | 3000      | 4000      | 5000          | 5000            | 6000         | 8000      | 10000     |
| Max AC-effekt (VA)       | 3300      | 4400      | 5000          | 5500            | 6600         | 8800      | 11000     |
| Nominell AC-spänning     | 4,5       | 6,1       | 7,6           | 7,6             | 9,1          | 12,1      | 15,2      |
| (A)                      |           |           |               |                 |              |           |           |
| Max utgångsström (A)     | 5         | 6,7       | 7,6           | 8,3             | 10           | 13,3      | 16,7      |
| Nätets nominella         |           | 3,        | /N/PE, 220 V  | ' / 380 Vac, 2  | 30 V /400 Va | ac        |           |
| spänning                 |           |           |               |                 |              |           |           |
| Nätverkets               |           |           | 310-480 Vac   | (enligt lokala  | a standarder | )         |           |
| spänningsområde          |           |           |               |                 |              |           |           |
| Nominell frekvens        |           |           |               | 50/60 Hz        |              |           |           |
| Nätets                   |           | 45-5      | 55 Hz / 54-66 | i Hz (enligt lo | kala standar | der)      |           |
| spänningsområde          |           |           |               |                 |              |           |           |
| Justeringsområde för     |           |           |               | 0-100 %         |              |           |           |
| effektutgång             |           |           |               |                 |              |           |           |
| THDi                     |           |           |               | <3 %            |              |           |           |
| Effektfaktor             |           |           | standar       | d 1 (justerba   | r +/-0,8)    |           |           |
| Prestanda                |           |           | 1             |                 |              |           |           |
| Maximal effektivitet     | 98,40 %   | 98,40 %   | 98,40 %       | 98,40 %         | 98,40 %      | 98,50 %   | 98,50 %   |
| Viktat                   | 97,50 %   | 97,50 %   | 97,50 %       | 97,50 %         | 97,50 %      | 98,00 %   | 98,00 %   |
| effektivitetsförhållande |           |           |               |                 |              |           |           |
| (EU/CEC)                 |           |           |               |                 |              |           |           |
| Självförbrukning på      |           |           |               | <1 W            |              |           |           |
| natten                   |           |           |               |                 |              |           |           |
| MPPT-effektivitet        |           |           |               | >99,9 %         |              |           |           |
| Skydd                    |           |           |               |                 |              |           |           |
| Skydd för DC-poler       |           |           |               | Ja              |              |           |           |
| Skydd mot ödrift Ja      |           |           |               |                 |              |           |           |

| Läckströmsskydd        |                                                    |              |                | Ja            |                |               |           |
|------------------------|----------------------------------------------------|--------------|----------------|---------------|----------------|---------------|-----------|
| Jordfelsuppföljning    | Ja                                                 |              |                |               |                |               |           |
| Övervakning av fel i   |                                                    |              |                | Ja            |                |               |           |
| solpanelkedja          |                                                    |              |                |               |                |               |           |
| Begränsare för         |                                                    |              |                | Ja            |                |               |           |
| nätmatning             |                                                    |              |                |               |                |               |           |
| DC-säkerhetsbrytare    |                                                    |              |                | Ja            |                |               |           |
| Skydd mot ljusbågar    |                                                    |              |                | Alternativ    |                |               |           |
| Överspänningsskydd     |                                                    | Sol          | oanel: typ II- | standard, AC  | : typ II-stand | lard          |           |
| för inlopp/utlopp      |                                                    |              |                |               |                |               |           |
| Dataöverföring         |                                                    |              |                |               |                |               |           |
| Dataöverföring         |                                                    | RS48         | 85/USB/Blue    | tooth, altern | ativt: WiFi/O  | GPRS          |           |
| Allmän information     |                                                    |              |                |               |                |               |           |
| Yttertemperatur-       |                                                    |              | -              | 30 °C+60 °    | С              |               |           |
| område                 |                                                    |              |                |               |                |               |           |
| Topologi               | Transformatorlös                                   |              |                |               |                |               |           |
| Skyddsklass            | IP65                                               |              |                |               |                |               |           |
| Tillåten luftfuktighet | 0-100 %                                            |              |                |               |                |               |           |
| Max funktionshöjd      |                                                    |              |                | 4000 m        |                |               |           |
| Bullernivå             | ≤40 dB                                             | ≤40 dB       | ≤40 dB         | ≤40 dB        | ≤40 dB         | ≤40 dB        | ≤40 dB    |
| Vikt                   | 17 kg                                              | 17 kg        | 17 kg          | 17 kg         | 17 kg          | 17 kg         | 18 kg     |
| Kylning                |                                                    |              |                | Luftkyld      |                |               |           |
| Mått                   |                                                    |              | 43             | 0*385*182 r   | nm             |               |           |
| Display                |                                                    |              | LCD o          | ch Bluetooth  | + app          |               |           |
| Garanti                | 10 år                                              |              |                |               |                |               |           |
| Standardenlighet       |                                                    |              |                |               |                |               |           |
| Elektromagnetisk       | EN61000-6-1, EN61000-6-2, EN61000-6-3, EN61000-6-4 |              |                |               |                |               |           |
| kompatibilitet         |                                                    |              |                |               |                |               |           |
| Säkerhet               | IEC                                                | 62109-1/2,   | IEC62116, IE   | C61727, IEC6  | 51683, IEC60   | 068 (1,2,14,3 | 30)       |
| Elnät                  | AS/NZS 47                                          | 77, VDE V 01 | 24-100, V 01   | 126-1-1, VDE  | -AR-N 4105,    | CEI 0-21/CEI  | 0-16, UNE |
|                        |                                                    | 206 007      | '-1, EN50549   | , G98/G99, E  | N50530, NB     | /T32004       |           |

| Värden                   | SOFAR      | SOFAR           | SOFAR             | SOFAR      |  |  |
|--------------------------|------------|-----------------|-------------------|------------|--|--|
|                          | 8.8KTLX-   | 10KTLX-G3-      | 11KTLX-G3-        | 12KTLX-G3  |  |  |
|                          | G3-A       | А               | А                 |            |  |  |
| Inloppsvärden (DC)       |            |                 |                   |            |  |  |
| Rekommenderad max        | 12000      | 15000           | 15000             | 18000      |  |  |
| ingångseffekt för        |            |                 |                   |            |  |  |
| panelerna (Wp)           |            |                 |                   |            |  |  |
| Max DC-effekt per        | 7500/15000 | 7500/15000      | 7500/15000        | 7500/15000 |  |  |
| MMPT-reglage (W)         |            |                 |                   |            |  |  |
| Mängd MPPT-reglage       |            |                 | 2                 |            |  |  |
| Mängd DC-inlopp          | 1/2        | 1/2             | 1/2               | 1/2        |  |  |
| Max inloppsspänning      |            | 110             | 00 V              | •          |  |  |
| Startspänning            | 160 V      |                 |                   |            |  |  |
| Nominell                 |            | 65              | 0 V               |            |  |  |
| inloppsspänning          |            |                 |                   |            |  |  |
| MPPT-reglagets           |            | 140-1           | .000 V            |            |  |  |
| spänningsområde          |            |                 |                   |            |  |  |
| MPPT-                    | 380-850    | 420-850         | 420-850           | 460-850    |  |  |
| spänningsområde för      |            |                 |                   |            |  |  |
| max belastning (V)       |            |                 |                   |            |  |  |
| Maximal MPPT-            | 15/30      | 15/30           | 15/30             | 15/30      |  |  |
| ingångsström (A)         |            |                 |                   |            |  |  |
| Maximal                  | 22,5/45    | 22,5/45         | 22,5/45           | 22,5/45    |  |  |
| kortslutningsström per   |            |                 |                   |            |  |  |
| MPPT (A)                 |            |                 |                   |            |  |  |
| Utloppsvärden (AC)       |            |                 | •                 | •          |  |  |
| Nominell effekt (W)      | 8000       | 10000           | 10000             | 12000      |  |  |
| Max AC-effekt (VA)       | 8800       | 10000           | 11000             | 13200      |  |  |
| Nominell AC-spänning     | 12,1       | 15,2            | 15,2              | 18,2       |  |  |
| (A)                      |            |                 |                   |            |  |  |
| Max utgångsström (A)     | 13,3       | 15,2            | 16,7              | 20         |  |  |
| Nätets nominella         | 3/N/I      | PE, 220 V / 380 | Vac, 230 V /40    | 0 Vac      |  |  |
| spänning                 |            |                 |                   |            |  |  |
| Nätverkets               | 310-       | -480 Vac (enlig | t lokala standaı  | rder)      |  |  |
| spänningsområde          |            |                 |                   |            |  |  |
| Nominell frekvens        |            | 50/6            | 50 Hz             |            |  |  |
| Nätets                   | 45-55 H    | z / 54-66 Hz (e | nligt lokala star | ndarder)   |  |  |
| spänningsområde          |            |                 |                   |            |  |  |
| Justeringsområde för     |            | 0-10            | 00 %              |            |  |  |
| effektutgång             |            |                 |                   |            |  |  |
| THDi                     |            | <3              | 8 %               |            |  |  |
| Effektfaktor             |            | standard 1 (ju  | sterbar +/-0,8)   |            |  |  |
| Prestanda                |            |                 |                   |            |  |  |
| Maximal effektivitet     | 98,50 %    | 98,50 %         | 98,50 %           | 98,50 %    |  |  |
| Viktat                   | 98,00 %    | 98,00 %         | 98,00 %           | 98,00 %    |  |  |
| effektivitetsförhållande |            |                 |                   |            |  |  |
| (EU/CEC)                 |            |                 |                   |            |  |  |
| Självförbrukning på      |            | <1              | W                 |            |  |  |
| natten                   |            |                 |                   |            |  |  |
| MPPT-effektivitet        |            | >99             | ,9 %              |            |  |  |
| Skydd                    |            |                 |                   |            |  |  |
| Skydd för DC-poler       |            | J               | а                 |            |  |  |
| Skydd mot ödrift         |            | J               | а                 |            |  |  |

| Läckströmsskydd        | Ja                                                   |                   |                   |             |  |
|------------------------|------------------------------------------------------|-------------------|-------------------|-------------|--|
| Jordfelsuppföljning    |                                                      | J                 | а                 |             |  |
| Övervakning av fel i   |                                                      | J                 | а                 |             |  |
| solpanelkedja          |                                                      |                   |                   |             |  |
| Begränsare för         |                                                      | J                 | а                 |             |  |
| nätmatning             |                                                      |                   |                   |             |  |
| DC-säkerhetsbrytare    |                                                      | Ja                | a                 |             |  |
| Skydd mot ljusbågar    |                                                      | Alter             | nativ             |             |  |
| Överspänningsskydd     | Solpane                                              | el: typ II-standa | rd, AC: typ II-st | tandard     |  |
| för inlopp/utlopp      |                                                      |                   |                   |             |  |
| Dataöverföring         |                                                      |                   |                   |             |  |
| Dataöverföring         | RS485/L                                              | JSB/Bluetooth,    | alternativt: Wi   | iFi/GPRS    |  |
| Allmän information     |                                                      |                   |                   |             |  |
| Yttertemperatur-       |                                                      | -30 °C            | .+60 °C           |             |  |
| område                 |                                                      |                   |                   |             |  |
| Topologi               | Transformatorlös                                     |                   |                   |             |  |
| Skyddsklass            | IP65                                                 |                   |                   |             |  |
| Tillåten luftfuktighet |                                                      | 0-10              | 0 %               |             |  |
| Max funktionshöjd      |                                                      | 400               | 0 m               |             |  |
| Bullernivå             | ≤40 dB                                               | ≤40 dB            | ≤40 dB            | ≤40 dB      |  |
| Vikt                   | 17 kg                                                | 18 kg             | 18 kg             | 18 kg       |  |
| Kylning                |                                                      | Luft              | kyld              |             |  |
| Mått                   |                                                      | 430*385'          | *182 mm           |             |  |
| Display                |                                                      | LCD och Blue      | etooth + app      |             |  |
| Garanti                |                                                      | 5 år, kan förlän  | gas till: 7/10 år | ~           |  |
| Standardenlighet       |                                                      |                   |                   |             |  |
| Elektromagnetisk       | EN61000-6-1, EN61000-6-2, EN61000-6-3, EN61000-6-4   |                   |                   |             |  |
| kompatibilitet         |                                                      |                   |                   |             |  |
| Säkerhet               | IEC62109-1/2, IEC62116, IEC61727, IEC61683, IEC60068 |                   |                   |             |  |
|                        | (1,2,14,30)                                          |                   |                   |             |  |
| Elnät                  | AS/NZS 477                                           | 7, VDE V 0124-:   | 100, V 0126-1-:   | 1, VDE-AR-N |  |
|                        | 4105, CEI 0-21/CEI 0-16, UNE 206 007-1, EN50549,     |                   |                   |             |  |
|                        | G98/G99, EN50530, NB/T32004                          |                   |                   |             |  |

Observera: Produkten kan komma att uppgraderas i framtiden. Informationen ovan är endast som referens. Den fysiska enheten kan avvika.

### 9. Kvalitetslöfte

### Standardenlig garantitid

Standardgarantiperioden för växelriktaren är 120 månader (tio år).

Det finns två sätt att beräkna garantitiden:

1. Kundens inköpskvitto: Standardgarantiperioden är 120 månader (tio år) från inköpsdatumet.

2. Kund utan inköpsbevis: Från tillverkningsdatumet (baserat på apparatens serienummer) beviljar tillverkaren en garantiperiod på 123 månader (10,25 år).

3. Om ett särskilt garantiavtal har avtalats, bestäms garantin i köpeavtalet.

De senaste garantivillkoren finns på www.scanoffice.fi

### Upphörande av garantivillkor

Garantin täcker inte reparation i följande fall:

1) Garantikortet har inte skickats till importören eller tillverkaren;

2) Utrustning eller produktdelar har bytts ut utan tillverkarens tillstånd;

3) Olämpliga material används i samband med produkten, vilket leder till att produkten går sönder;

4) Obehöriga installatörer försöker reparera eller förstöra produktens serienummer eller namnplåt;

5) Felaktig installation, felsökning och borttagning samt felaktiga driftsmetoder;

6) Bristande efterlevnad av säkerhetsföreskrifter (certifikat, standarder etc.);

7) Skador på grund av felaktig förvaring av leverantörer eller slutanvändare;

8) Transportskador (inklusive repor orsakade av leveransförpackningen).

under transport). Begär ersättning direkt från transportören eller försäkringsbolaget så snart som möjligt och dokumentera nödvändig information i ansökan, t.ex. om du packar upp containern eller paketet;

9) Underlåtenhet att följa produktens instruktioner för användning, installation och underhåll;

10) Felaktig användning av produkten;

11) Dålig ventilation av utrustningen;

12) Underlåtenhet att underhålla utrustningen i enlighet med tillämpliga standarder;

13) Fel orsakat av en yttre orsak eller force majeure (t.ex. blixtnedslag, överspänning,

väderförhållanden, brand, jordbävning, tsunami osv.)

För de senaste garantivillkoren, besök www.scanoffice.fi

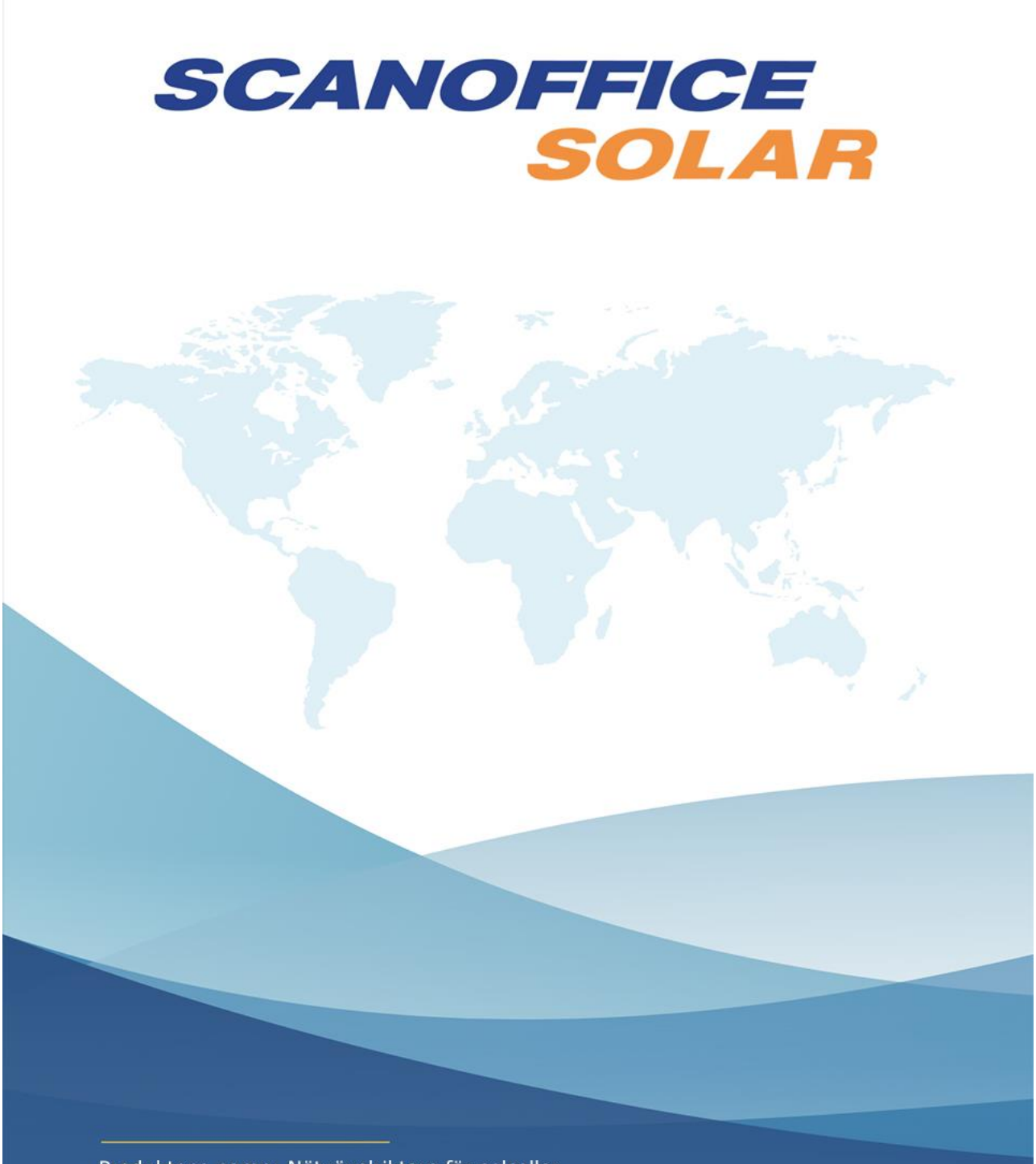

Produktens namn: Nätväxelriktare för solceller Tillverkare: Shenzen SOFARSOLAR Co., Ltd.

Officiell importor:

Scanoffice Solar Oy Juvanmalmintie 11 02970 Espoo info@scanoffice.fi www.scanoffice.fi